# スマートフォンサイト 操作ガイド

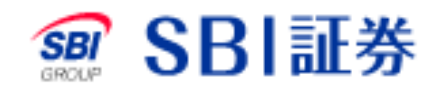

Copyright(C) SBI SECURITIES Co., Ltd. ALL Rights Reserved.

| 目次            |          |
|---------------|----------|
| 基本機能          |          |
| TOPX=_        | •••••4   |
| ログイン          | 5        |
| スマートフォンサイトの設定 | 6        |
| 入出金・振替の流れについて |          |
| 即時入金          | •••••7   |
| リアルタイム入金      | 10       |
| 出金            | 15       |
| 振替            | •••••18  |
| 照会·取消         | 21       |
| お取引の流れについて    |          |
| 現物買注文         | •••••24  |
| 現物売注文         | •••••27  |
| 信用新規注文        |          |
| 信用返済注文        | ••••••33 |

| 銘柄検索       | •••••37 |
|------------|---------|
| 株主優待検索     |         |
| 株価         |         |
| 気配値        | 40      |
| 現物買注文      | 41      |
| 現物売注文      | •••••42 |
| 信用新規買注文    | •••••43 |
| 信用新規売注文    | •••••44 |
| 信用返済売注文    | •••••45 |
| 信用返済買注文    | 46      |
| 現引注文       | •••••47 |
| 現渡注文       | 48      |
| 逆指値注文      | •••••49 |
| 売買シミュレーション | 50      |
| 板指定機能      | 51      |
| 建玉指定       |         |

| 注文照会 | •••••54 |
|------|---------|
| 約定一覧 |         |
| 注文訂正 | 56      |
| 注文取消 |         |

| 口座サマリー    | •••••58 |
|-----------|---------|
| 商品別資産評価   | 59      |
| 余力        | 60      |
| 代用有価証券    | 61      |
| リアル委託保証金率 | •••••62 |

#### パスワード保存機能等を設定されている場合のご注意事項

お手持ちのスマートフォンを盗難・紛失された場合は、 パソコン等よりSBI証券のWEBサイト上でパスワード等を変更手続きいただきますよう お願いいたします。 なお、以下のお問い合わせ先におきまして、パスワード再発行等を承っております。

<お問い合わせ先> SBI証券カスタマーサービスセンター 0120-104-214 ※ 携帯電話からは03-5562-7530をご利用ください。 ※IFAコース/IFAコース(プランA)のお客さまは、IFAサポート0120-581-861をご利用ください。 ※ダイレクトコースのお客さまは、マネープラザカスタマーサポート0120-142-892をご利用ください。

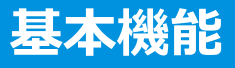

#### TOPX

スマートフォンサイトのTOP画面(ログイン後)です。

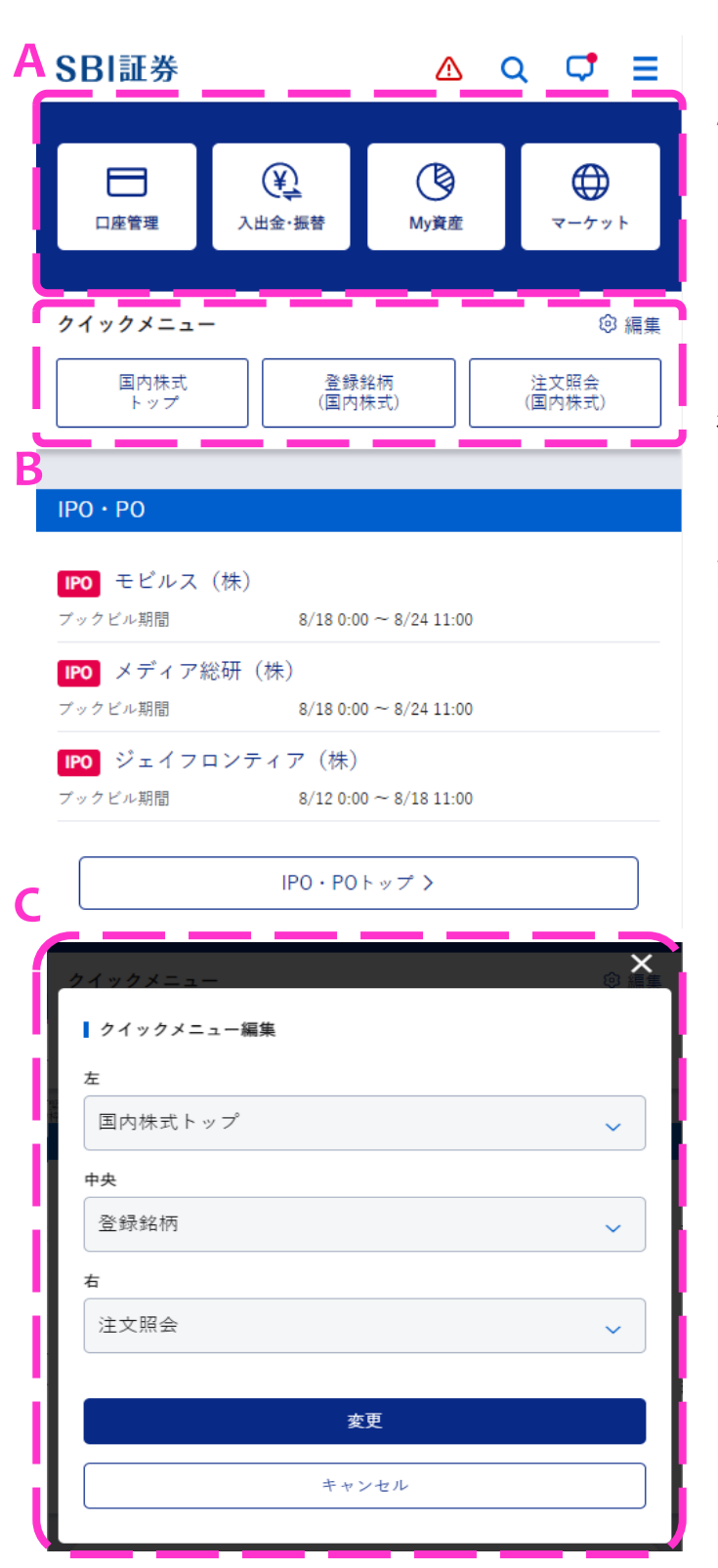

#### A スマートフォンサイトの主要メニューです。

#### ・口座管理

保有証券や、各種余力、信用建玉等を確認できます。

・入出金・振替

総合口座への入出金や他商品口座への振替 を 行うことができます。

#### ・My資産

資産残高や資産の推移、実現損益、配当金・分 配金の履歴を確認できます。

・マーケット 主要指標やランキング情報を確認できます。

- B クイックメニューです。
   クイックメニューを利用すると、よく利用する 画面に、簡単にアクセスできます。
   「編集」をタップすると、クイックメニュー に表示する項目を編集できます。
- C クイックメニュー編集画面です。 クイックメニューの左・中央・右のそれぞれ に表示する項目をプルダウンから選択する ことで編集できます。

## 基本機能

### ログイン

#### 【ユーザーネームでログイン】 ユーザーネームとログインパスワードを入力して「ログイン」ボタンをタップします。

| ログイン            |   |
|-----------------|---|
| ユーザーネーム         |   |
| ユーザーネーム         |   |
| ログインパスワード       | Α |
| ログインパスワード       | Ø |
| ログイン >          |   |
| ログインにお困りのお客さま > |   |

Aこのマークをタップすると、入力した パスワードの表示/非表示を切り 替えできます。

※パスワード表示例

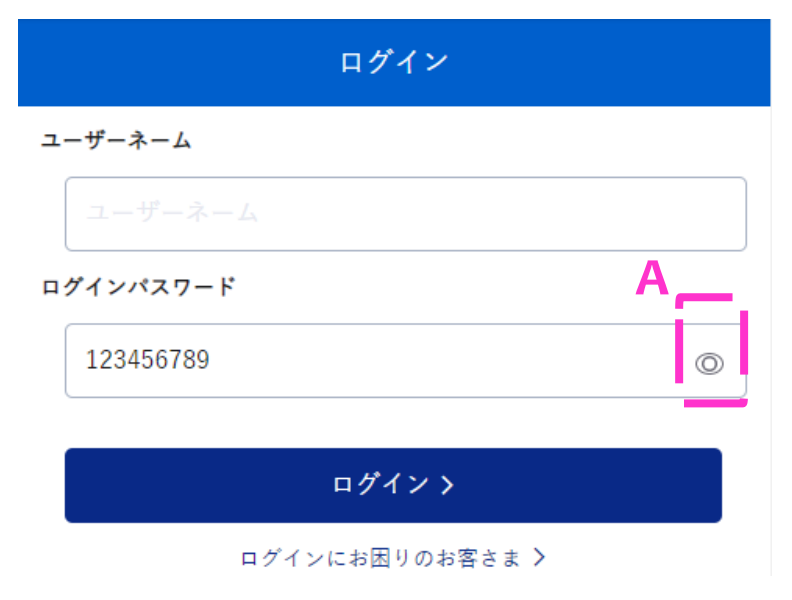

## 基本機能

### スマートフォンサイトの設定

ユーザーネーム、ログインパスワードや取引パスワードの自動入力、注文確認 画面の省 略等の設定を入力して、「保存」ボタンをタップします。

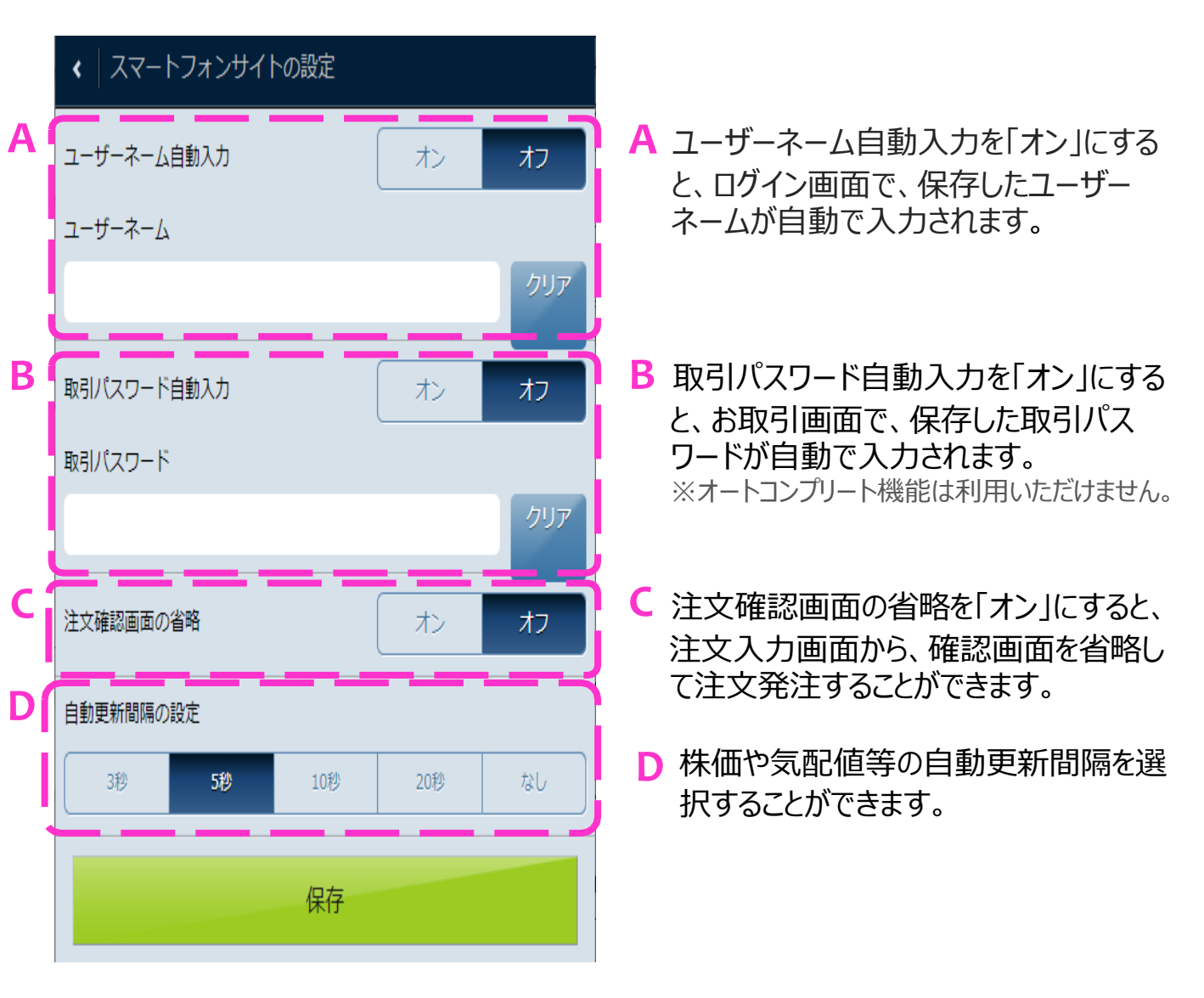

### 即時入金

即時入金のお手続きの流れをご紹介します。こちらでは住信SBIネット銀行利用時のお手続きを一例に挙げています。

①TOP画面の「入出金」ボタンをタップします。

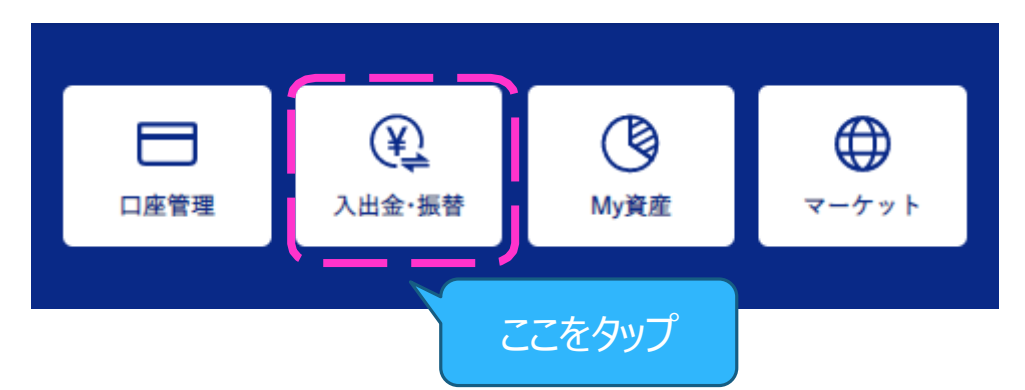

②金融機関を選択し、入金金額・取引パスワードを入力のうえ、「確認」ボタンをタップします。 こちらでは一例として住信SBIネット銀行を選択しています。

| ▲ 入出金・振替                                   |         |
|--------------------------------------------|---------|
| 入金 出金 振替 照会・取消                             |         |
| 即時入金/リアルタイム入金                              |         |
| 金融機関選択<br>住信SBIネット銀行 ▼                     |         |
| 入金金額                                       |         |
| 円<br>※1回のお振込は、1,000円以上1億円未満の範囲内でご利用いただけます。 |         |
| 取引パスワード                                    |         |
| ※SBI証券のパスワードをご入力ください。                      |         |
| 確認                                         | くここをタップ |

③入力内容を確認のうえ、「入金 実行」ボタンをタップします。

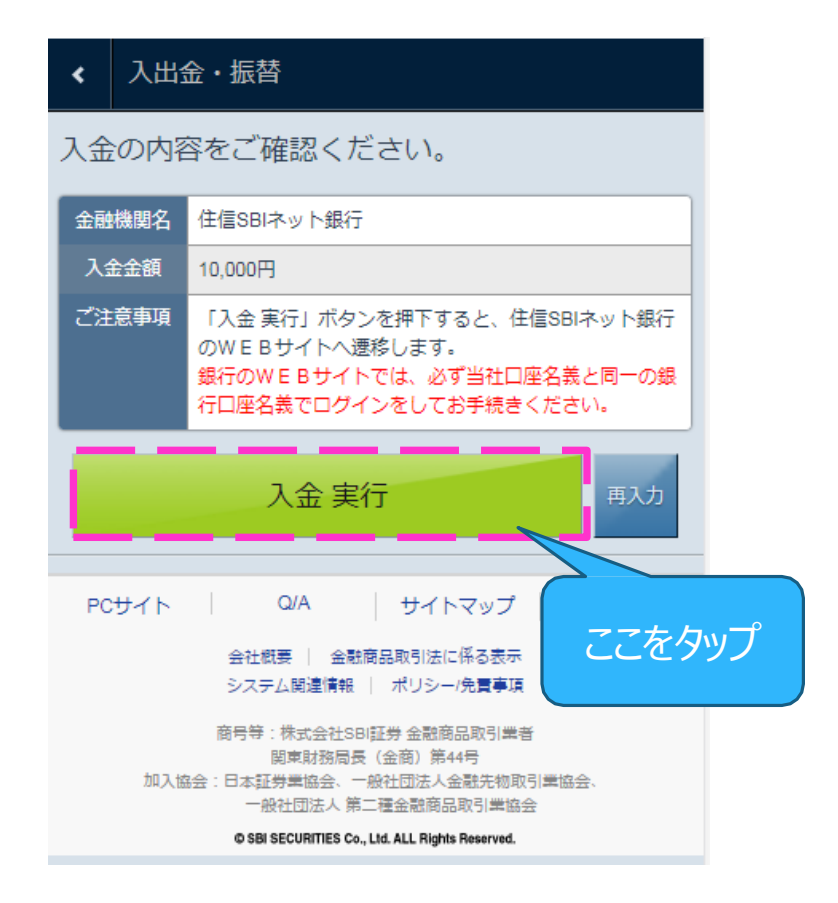

#### ④選択した金融機関(住信SBIネット銀行)のサイトにログインします。

|        | <b>(</b> 住信SBIネッ                  | 卜銀行                                    |
|--------|-----------------------------------|----------------------------------------|
|        | 即時決済サービス(ログイ                      | (2)                                    |
|        | ここからは住信SBIネット銀行<br>ワードを入力のうえ、ログイン | テのWEBサイトです。 ユーザーネームとログインパス<br>ノしてください。 |
|        | ユーザーネーム<br>WEBログインパスワード           |                                        |
| ここをタップ | ערפים                             |                                        |
|        |                                   |                                        |

<u>このウィンドウを閉じる</u>

⑤出金口座を選択し、取引パスワードを入力のうえ、「確定」ボタンをタップします。

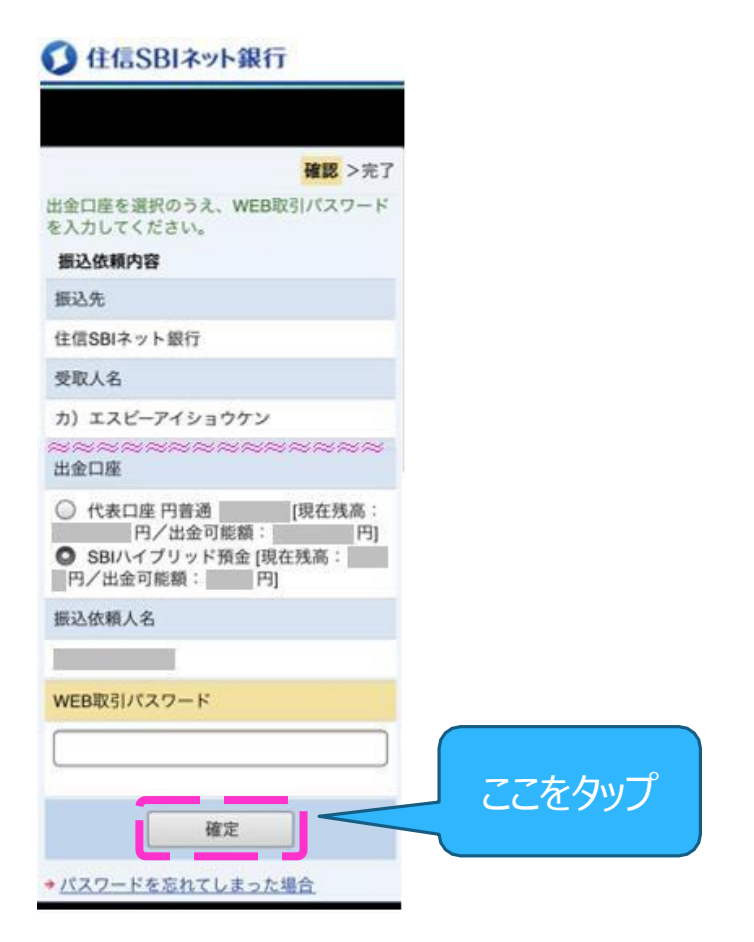

⑥即時入金が完了しました。

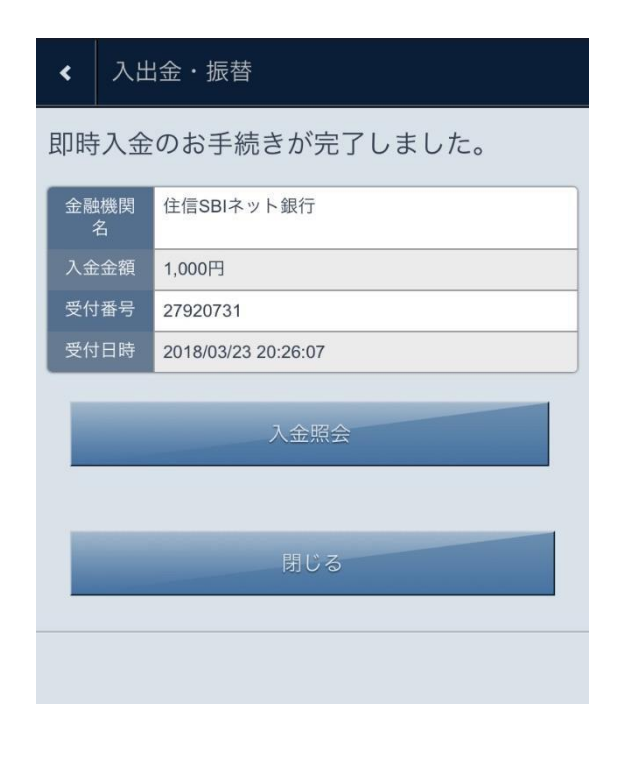

## 入出金・振替の流れ

### リアルタイム入金(振替口座の登録)

リアルタイム入金で、京葉銀行を利用した場合のお手続きの流れをご紹介いたします。 (※リアルタイム入金を利用する場合は、事前に振替口座の登録が必要です。)

#### ①TOP画面の「入出金」ボタンをタップします。

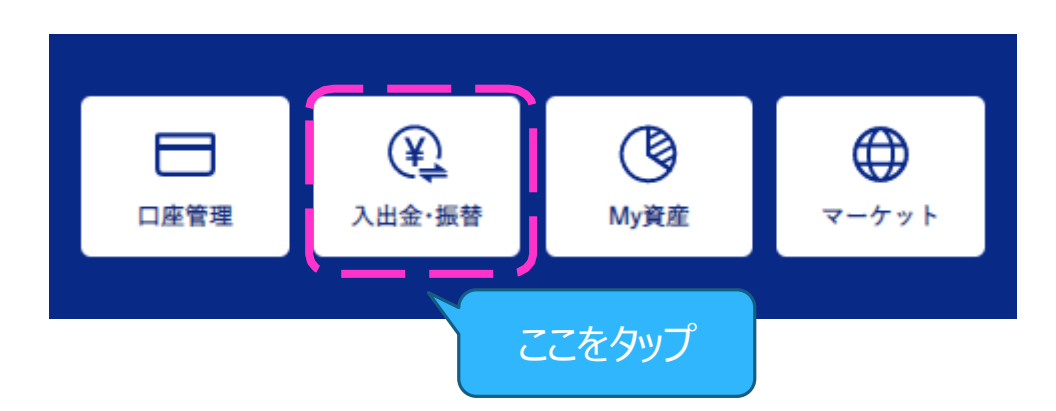

②金融機関を選択し、「金融機関口座の登録へ進む」ボタンをタップします。

| く入出金・振替                                                                                                    |        |
|----------------------------------------------------------------------------------------------------|--------|
| 入金 出金 振替 照会・取消                                                                                                  |        |
| 即時入金/リアルタイム入金                                                                                                   |        |
| 金融機關選択 <b>京葉銀行</b>                                                                                              |        |
| 「京葉銀行 リアルタイム入金」をご利用いただくには、事前の口<br>座振替の登録が必要です。下部「金融機関の登録申込へ進む」ボタ<br>ンより手続きを行ってください。                             |        |
| 申込時の問い合わせ先<br>•京葉銀行ダイレクトサービスセンター<br>TEL:0120-8789-56 受付時間:月~金9:00~21:00                                         |        |
| ※土・日・祝日および12/31~1/3は除きます。 ※17:00~21:00は日本ATM(株)にお問い合わせ対応業務を委託しております。 金融機関口座の登録へ進む                               | ここをタップ |
|                                                                                                    |        |
| 銀行振込によるご入金はこちら                                                                                                  |        |
| <ご利用にあたってのご注意><br>・リアルタイム入金指示の取消はできません。<br>・京葉銀行「リアルタイム入金」口座登録のお手続きは、申込日の<br>翌々営業日AM10:00頃に完了となります。なお、登録完了までの間に |        |

#### ③別ウィンドウで、申込画面が立ち上がりますので、以後、画面の指示に従い入力を進めて ください。最終的に、金融機関の口座情報入力ページに遷移いたします。 (下記画像は、主なページイメージを抜粋しております)

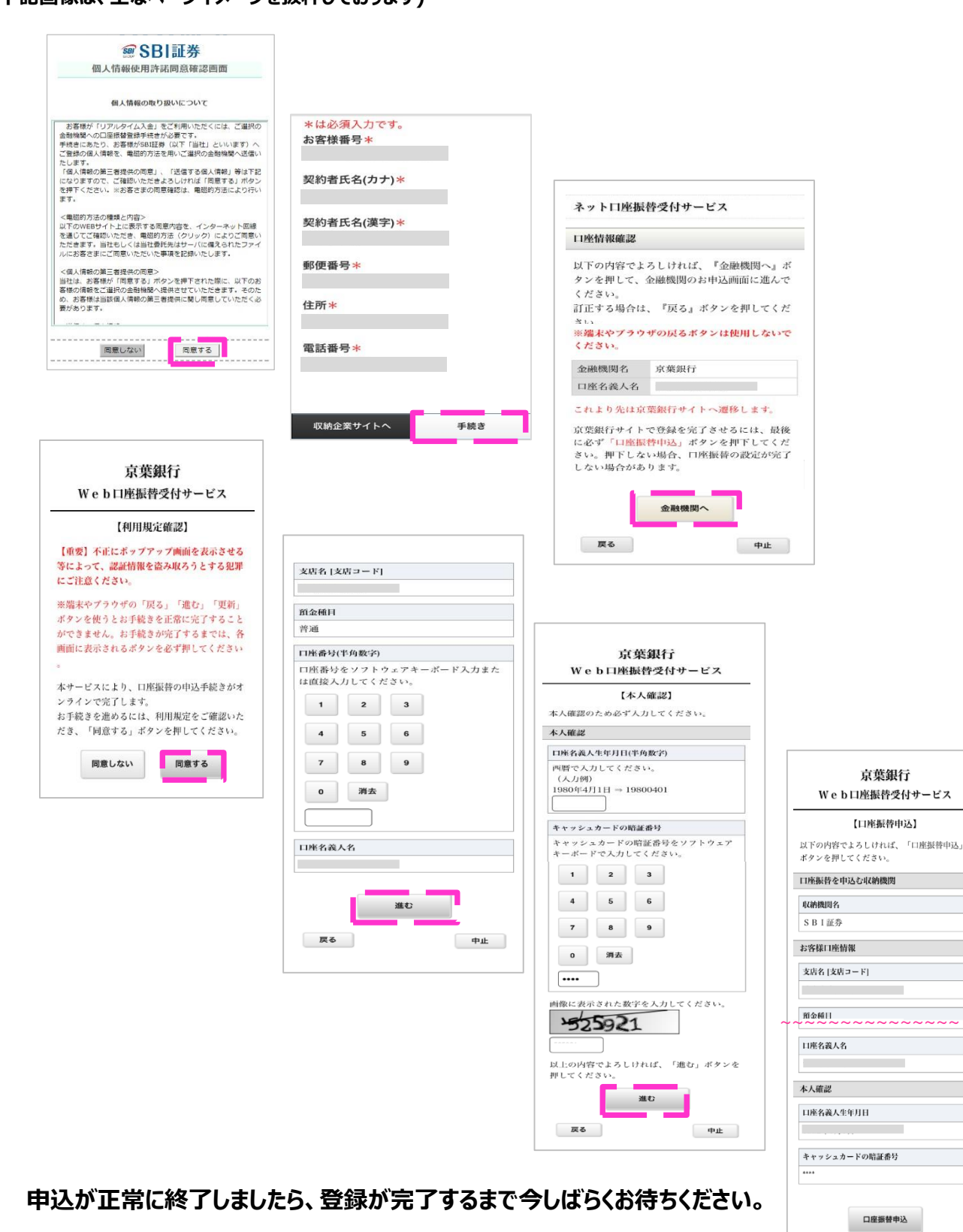

※京葉銀行の場合、申込日の翌々営業日AM10:00頃より、 リアルタイム入金をご利用いただけます。 中止

戻る

④口座を追加したい場合は、入金画面内、「振込口座の追加」ボタンから、申込が可能です。
 (※追加登録の場合も、初回申込時と同様のお時間を頂戴します)

| く 入出金・振替                                 |          |
|------------------------------------------|----------|
| 入金 出金 振替 照会・取消                           |          |
| 即時入金/リアルタイム入金                            |          |
| 金融機關選択 <b>京葉銀行</b> ▼                     |          |
| 銀行口座選択 ・                                 |          |
| <ご利用にあたってのご注意>をご確認のうえ、お振込ください。<br>入金金額   |          |
| ※1回のお振込は1.000円から1.000万円までの範囲内でご利用いただけます。 |          |
| 取引パスワード                                  |          |
| ※SB/証券のパスワードをご入力ください。                    |          |
| 確認                                       |          |
| こちらから振込口座の追加が可能です。<br>振込口座の追加            | く ここをタップ |
| 銀行振込によるご入金はこちら                           |          |
| <ご利用にあたってのご注意>                           |          |

## 入出金・振替の流れ

### リアルタイム入金(入金指示)

リアルタイム入金で京葉銀行を利用した場合のお手続きの流れをご紹介いたします。

①TOP画面の「入出金」ボタンをタップします。

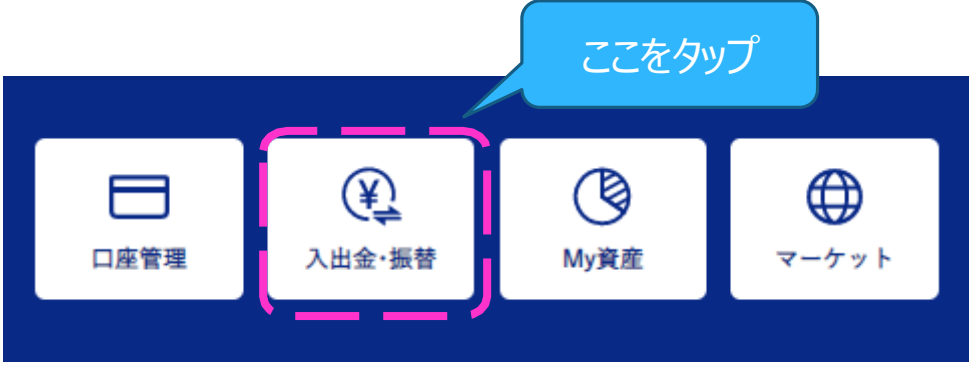

②金融機関を選択し、入金金額・取引パスワードを入力のうえ、 「確認」ボタンをタップします。

| ∢ 入出金・振替                               |        |
|----------------------------------------|--------|
| 入金 出金 振替 照会・取消                         |        |
| 即時入金/リアルタイム入金                          |        |
| 金融機関選択 <b>京葉銀行</b> •                   |        |
| 銀行口座選択                                 |        |
| <ご利用にあたってのご注意>をご確認のうえ、お振込ください。<br>入金金額 |        |
| ● ● ● ● ● ● ● ● ● ● ● ● ● ● ● ● ● ● ●  |        |
| 取引バスワード                                |        |
| ※SB(証券のパスワードをご入力ください。                  | ここをないプ |
| 確認                                     |        |
| こちらから振込口座の追加が可能です。                     |        |
| 振込口座の追加                                |        |

③入力内容を確認のうえ、「入金 実行」ボタンをタップします。

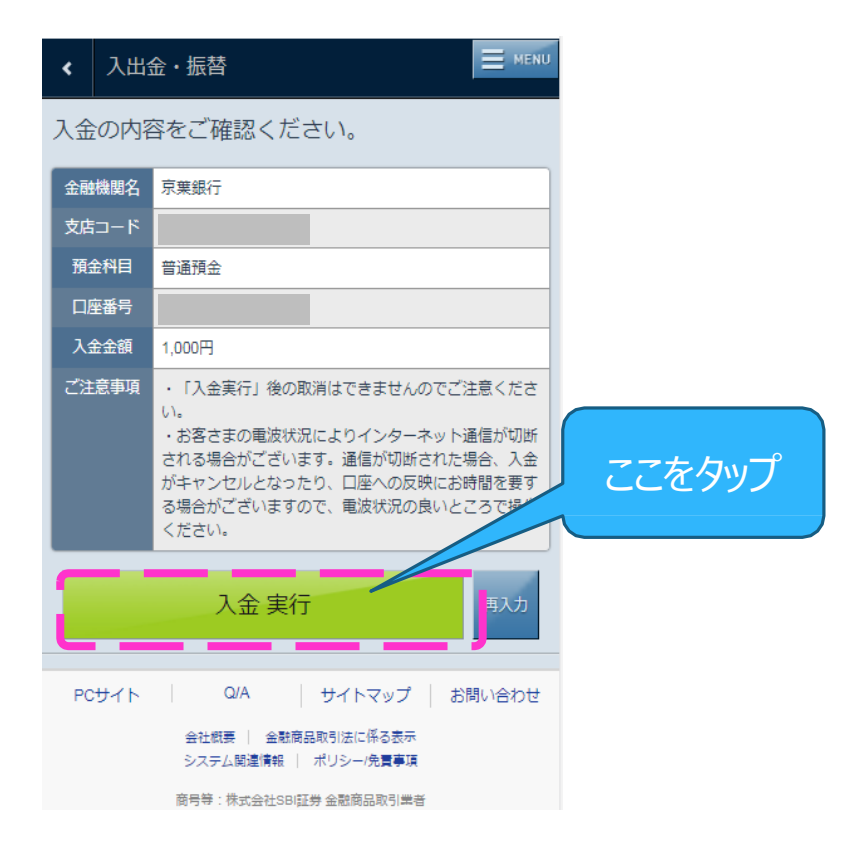

#### ④リアルタイム入金が完了しました。

| <b>〈</b> 入出     | 金・振替                |  |
|-----------------|---------------------|--|
| 入金のお手続きが完了しました。 |                     |  |
| 金融機関名           | 京葉銀行                |  |
| 支店コード           |                     |  |
| 預金科目            | 普通預金                |  |
| 口座番号            |                     |  |
| 入金金額            | 1,000円              |  |
| 受付番号            | 266000              |  |
| 受付日時            | 2018/03/23 19:44:36 |  |
|                 |                     |  |
|                 | 取引 登録銘柄             |  |
| Д               | 金照会    口座情報         |  |
| 閉じる             |                     |  |

#### 出金

出金のお手続きの流れをご紹介します。こちらでは住信SBIネット銀行利用時のお手続きを一例に挙げています。

①TOP画面の「入出金」ボタンをタップします。

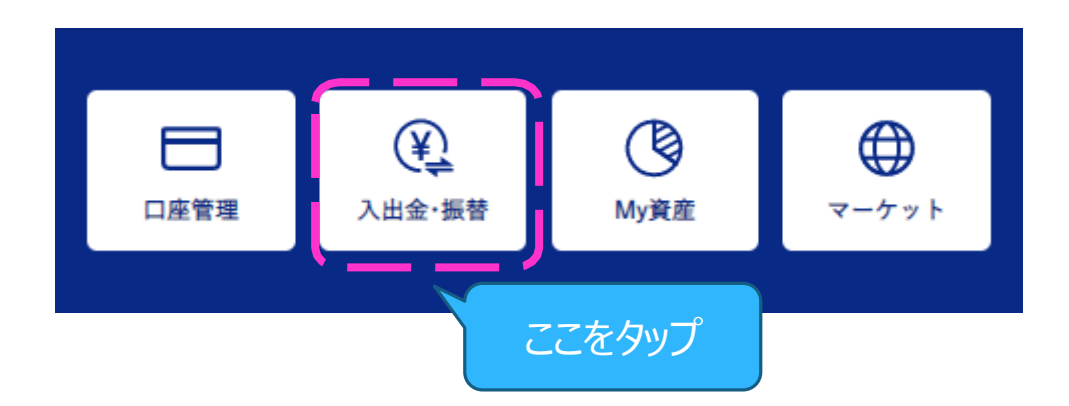

②「出金」ボタンをタップします。

| < 入出金・振替                              |   |
|---------------------------------------|---|
| 入金 出金 ここをタップ                          | ) |
| 即時入金                                  |   |
| 金融機関選択 住信SBIネット銀行 ▼                   | ) |
| 入金金額                                  |   |
| Ħ                                     |   |
| ※1回のお振込は、1,000円以上1億円未満の範囲内でご利用いただけます。 |   |

③振込先金融機関の内容を確認し、出金金額・取引パスワードを入力の上、 「確認」ボタンをタップしてください。

|   | <ul> <li>入出金・振替</li> <li>入金</li> <li>出金</li> </ul> | 振替<br>照会·取消           | A 出金先口座の内容が確認できます。 |
|---|----------------------------------------------------|-----------------------|--------------------|
|   | 金融機関名<br>支店名                                       |                       |                    |
| A | 預金種別                                               | 普通                    | B 出金金額を入力します。      |
|   | □座番号<br>                                           | 1234567<br>2014/03/20 |                    |
|   | 出金可能金額                                             |                       | € 取引パスワードを入力します。   |
|   |                                                    |                       |                    |
| B |                                                    | н                     |                    |
|   |                                                    |                       |                    |
| C | AX51/1 スワード<br>※SBI証券のパスワードをご入力くだ                  | a                     |                    |
|   | 研                                                  |                       | ここをタップ             |

### ④内容を確認のうえ、「出金 実行」ボタンをタップします。

| 🐖 S 出金の内容をご確 |            |        |
|--------------|------------|--------|
| 出金予定日        | 2014/03/18 |        |
| 出金指示金額       | 10,000円    |        |
| 内容           | 指定銀行振込     |        |
| 振込先の金融機関名    |            |        |
| 支店名          |            |        |
| 預金種別         | 普通         |        |
| □座番号         | 1234567    |        |
| 振込先名義人       |            |        |
| 現在の出金可能金額    |            |        |
| 受付後出金可能額     |            | ここをタップ |
| 出金 実行        | 再入力        |        |

⑤出金手続きが完了しました。

| 🥶 S 出金のお手続きが完了しました。 🖃 мени |                       |        |      |  |  |  |
|----------------------------|-----------------------|--------|------|--|--|--|
| 金融機関名                      |                       |        |      |  |  |  |
| 出金金額                       |                       |        |      |  |  |  |
| 受付番号                       | 0010                  | 001060 |      |  |  |  |
| 受付日時                       | 受付日時 2014/03/17 21:16 |        |      |  |  |  |
| 口座管理                       |                       |        | 出金照会 |  |  |  |
| 2百人-【岳中山                   |                       |        |      |  |  |  |
| 閉じる                        |                       |        |      |  |  |  |
| 出金才定日                      | 出金才走日 2014/03/19      |        |      |  |  |  |

#### 振替

振替のお手続きの流れをご紹介します。こちらでは一例としてFX口座への振替をご紹介します。

①TOP画面の「入出金」ボタンをタップします。

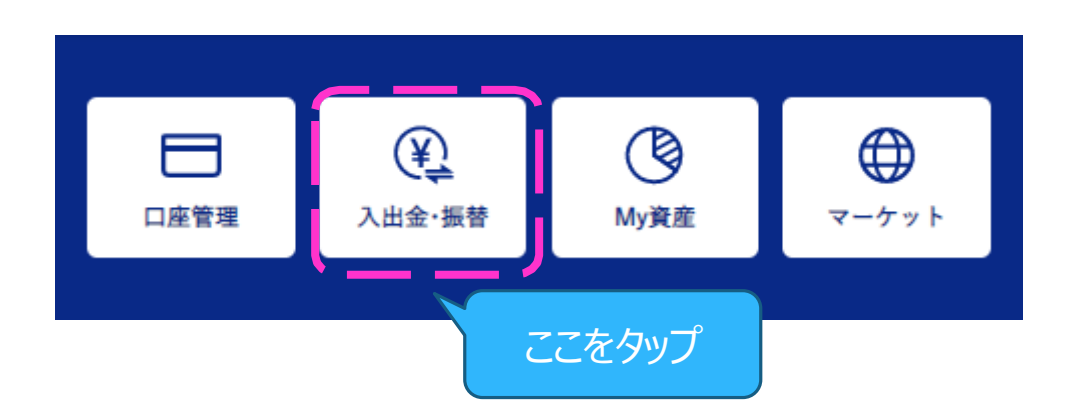

②「振替」ボタンをタップします。

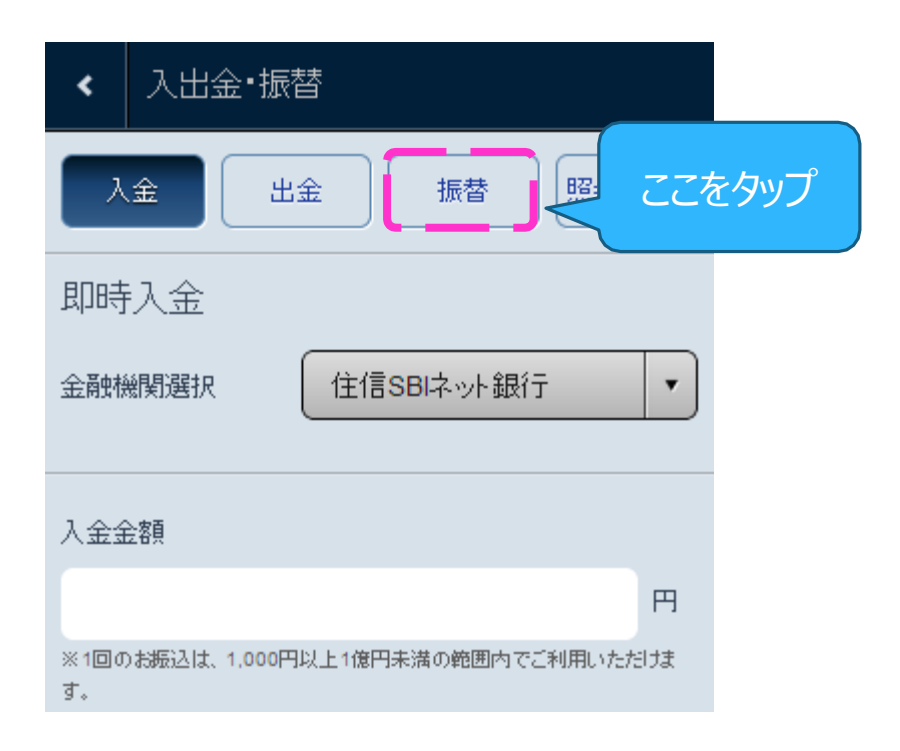

③振替口座を選択のうえ、振替金額と取引パスワードを入力し、「確認」ボタンをタップしま す。

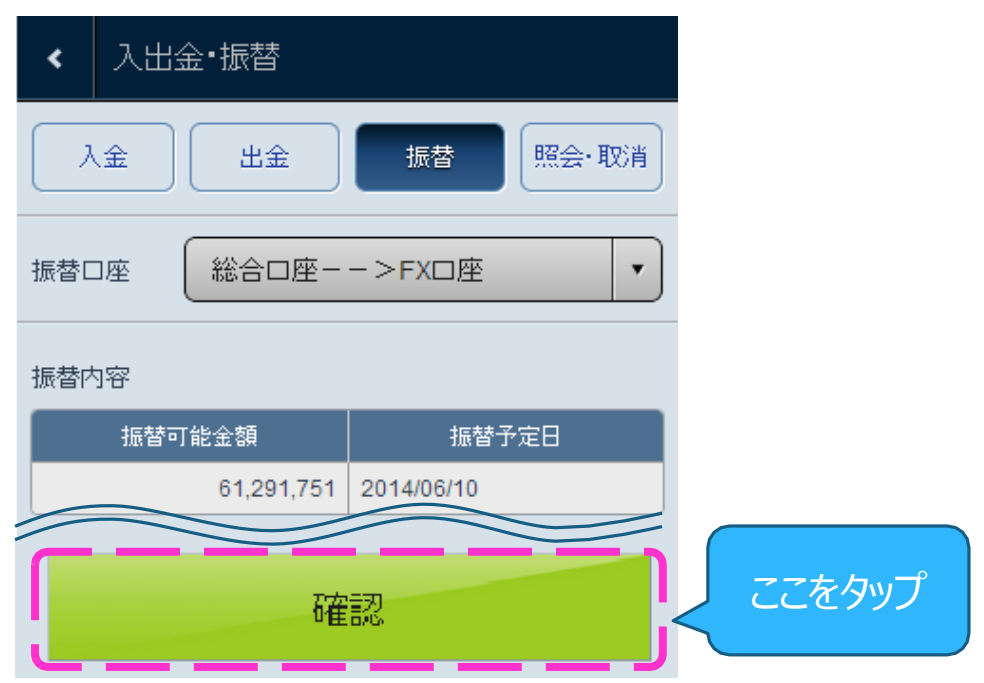

④内容を確認のうえ、「振替 実行」ボタンをタップします。

| S B振替の内     S     S | ]容をご確認ください。 📃 мыл                    |       |
|----------------------------------------------------------------------------------------------------|--------------------------------------|-------|
| 振替予定日                                                                                                    | 2014/06/10                           |       |
| 振替指示金額                                                                                                    | 10,000円                              |       |
| 内容                                                                                                    | 総合□座-->FX□座                          |       |
| 現在の振替可能金額                                                                                                    | 61,291,751円                          |       |
| 受付後振替可能額                                                                                                    | 61,281,751円                          |       |
| ご注意事項                                                                                                    | 振替指示を実行されると、お取消しでき<br>ませんので、ご注意ください。 |       |
| 振                                                                                                    | 書実行してて                               | こをタップ |

### ⑤これで振替のお手続きが完了しました。

| 🀖 S 振替のる | お手続きが完了しました。               |  |  |  |  |  |
|----------|----------------------------|--|--|--|--|--|
| 内容       | 内容 総合口座-->FX口座             |  |  |  |  |  |
| 振替金額     | 10,000円                    |  |  |  |  |  |
| 受付番号     | 001819                     |  |  |  |  |  |
| 受付日時     | 2014/06/09 11:27           |  |  |  |  |  |
| я        | □ アプリ<br>外国為替保証金取引(FX)アプリへ |  |  |  |  |  |
| □座管:     | 口座管理振替照会                   |  |  |  |  |  |
|          |                            |  |  |  |  |  |

## 入出金・振替の流れ

#### 照会·取消

入出金・振替の照会、取消手続きの流れをご紹介します。

①TOP画面の「入出金」ボタンをタップします。

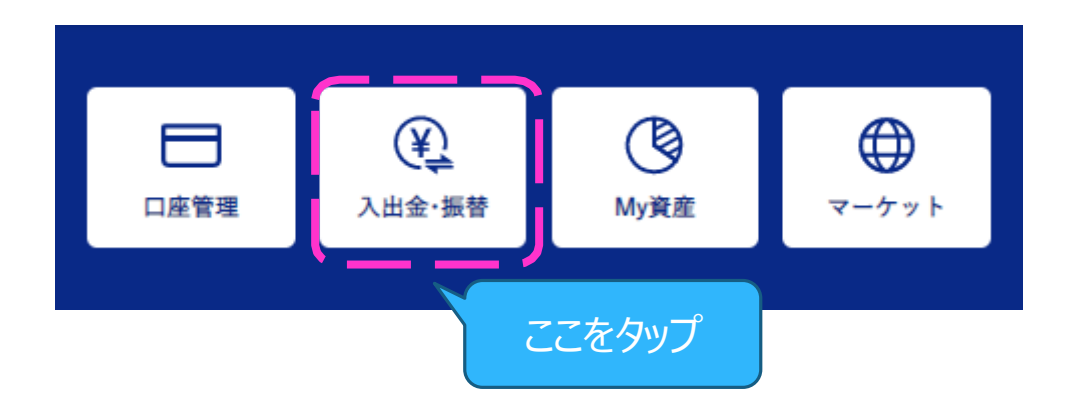

②「照会・取消」ボタンをタップします。

| <ul><li>&lt; 入出金・振替</li></ul>       |             |
|-------------------------------------|-------------|
| 人金 出金 振替 照会・耳                       | 図消 く ここをタップ |
| 即時入金                                |             |
| 金融機関選択 住信SBIネット銀行                   |             |
| 入金金額                                |             |
|                                     | 円           |
| ※1回のお振込は、1,000円以上1億円未満の範囲内でご利用いただす。 | Ita         |

③入金、出金、振替の項目別に履歴を確認できます。

| ここのいき | ずれかをタ                  |                      | 大 照会   | ・取消      |
|-------|------------------------|----------------------|--------|----------|
| ĺ     | 入金                     | 出金                   | 振替     |          |
|       | 入金日                    | 内容                   | 入金金額   | 状況       |
|       | 2014/03/14<br>14:16:14 | 三菱東京UFJ銀行<br>からの即時入金 | 1,000  | 正常<br>終了 |
|       | 2014/03/14<br>14:16:10 | 三菱東京UFJ銀行<br>からの即時入金 | 10,000 | 正常<br>終了 |

#### ④入金・出金の取消を行うには、対象となる明細の「取消」をタップします。

| <b>~</b> []    | 入出金∙振替                        |         |         |        |
|----------------|-------------------------------|---------|---------|--------|
| 入金             | 出金振替                          |         | ·取消     |        |
| 入              | 金出金                           | 振替      |         |        |
| 出金日            | 内容                            | 出金金額    | 状況      |        |
| 2014-<br>03-18 | ジヤバンネット サンカクザ<br>(振込指定先銀行)へ出金 | 100,000 | 取消      | ここをタップ |
| 2014-<br>03-18 | ジヤバンネット サンカクザ<br>(振込指定先銀行)へ出金 | 10,000  | 取消<br>済 |        |
| 2014-          | ジヤバンネット サンカクザ                 | 1 000   | 確定      |        |

⑤取消する内容を確認のうえ、取引パスワードを入力し、「取消 実行」ボタンをタップします。

| 🖅 SLIST    | の内容を取り消じますか? MENU          |
|------------|----------------------------|
| 出金予定日      | 2014/03/18                 |
| 内容         | ジヤバンネット サンカクザ (振込先指定銀行)へ出金 |
| 出金額        | 100,000円                   |
| 受付番号       | 001017                     |
| 取引パスワー     |                            |
| ※SB証券の     | パスワビドをご入力くださは意味がない。        |
| 02.19 1/15 | 取消実行 ここをタップ                |

#### ⑥これで取消手続きは完了となります。

| 🥶 S 出金のお手続きが完了しました。 меми |                  |  |  |  |  |
|--------------------------|------------------|--|--|--|--|
| 金融機関名                    | ジヤバンネット          |  |  |  |  |
| 出金金額                     | 10,000円          |  |  |  |  |
| 受付番号                     | 001102           |  |  |  |  |
| 受付日時                     | 2014/03/18 16:06 |  |  |  |  |
| 口座管理                     | 出金照会             |  |  |  |  |
| · 第百-今-孫臣山               |                  |  |  |  |  |
| 閉じる                      |                  |  |  |  |  |
| 出金宁定日 2014/03/20         |                  |  |  |  |  |

## お取引の流れ

### 現物買注文

現物買注文の一例をご紹介します。

#### ①TOP画面の銘柄検索のアイコンをタップします。

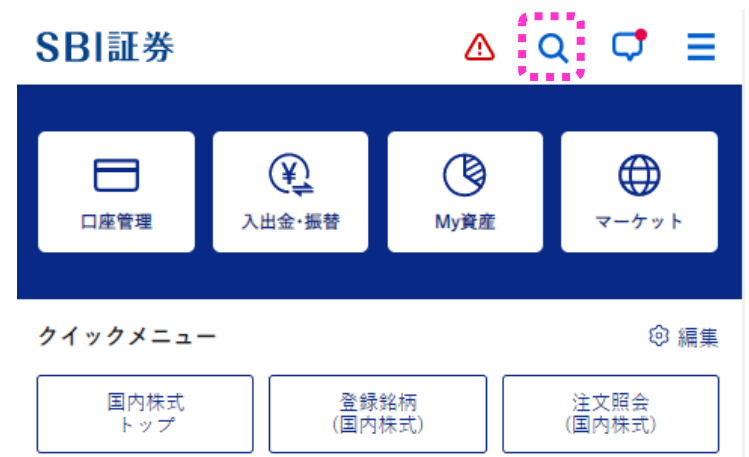

②銘柄を検索します。

| SBI証券                                            | <u>∧</u> × ⊂ ≡                        |
|--------------------------------------------------|---------------------------------------|
| sbi                                              |                                       |
| SBIホールディングス<br>8473                              | ネ」ボタンをタップします                          |
| SBIインシュアランスグループ<br>7326<br>入力予測表示                | ŧ₽-/+                                 |
| メディカル・<br>メディカル・<br>後索結果に表示<br>3902<br>銘柄をタップします | やれた<br>された<br>。<br>社                  |
| ダブルスタン <del>メート</del><br>3925                    | S B I 系                               |
| 福島銀行<br>8562                                     | SBIホールディングス                           |
| モーニングスター<br>4765                                 | S B I 系                               |
| 筑波銀行<br>8338                                     | SBI証券                                 |
| 4                                                | • • • • • • • • • • • • • • • • • • • |

|             |   | 株価詳細画面                                      |                            |                                     |                          |
|-------------|---|---------------------------------------------|----------------------------|-------------------------------------|--------------------------|
|             |   | SBI (84<br>現在値東証*<br>1,269円<br><b>十</b> 銘柄登 | 73)                        | 日比<br>52(+4.27%)<br>SA S株 賃<br>見 貸借 | C·更新<br>15:00            |
|             |   | 東証*<br>株価                                   | ▼<br>₹+-+                  | 注気配値                                | ×                        |
| 「注文」ボタンをタップ |   | 始値                                          | <b>1,220</b><br>09:00      | 前日終値                                | 1,217                    |
| します。        |   | 高値                                          | <b>1.273</b><br>14:41      | 出来高                                 | 7,157,100                |
|             | 1 | 安値                                          | <b>1.217</b><br>09:01      | 売買代金                                | <b>8.945.914</b><br>(千円) |
|             |   | 年初来高<br>値                                   | <b>1.990</b><br>2013/04/24 | 売買単位                                | 100                      |
|             |   | <br>年初来安<br>値                               | <b>639</b><br>2013/01/24   | VWAP                                | 1,249.9356               |

#### ③注文内容を入力します。

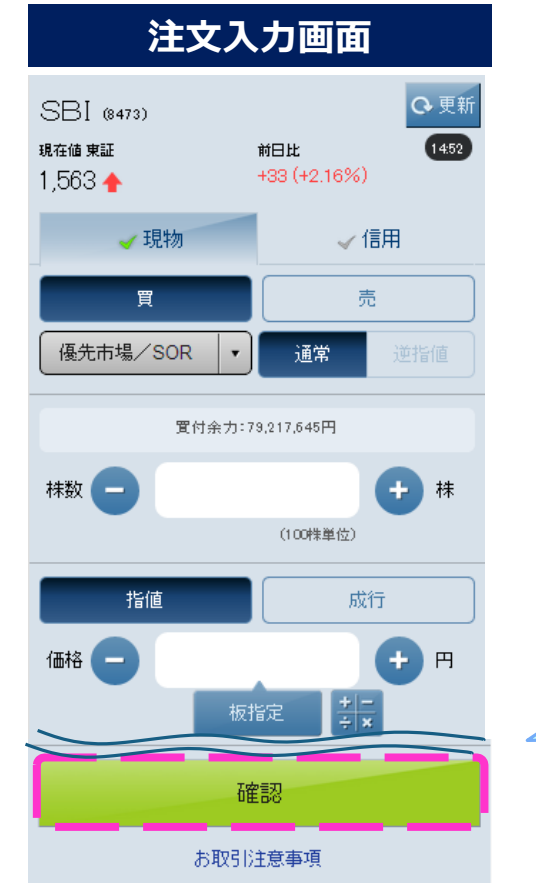

「確認」ボタンをタップする と、注文確認画面に遷 移します。

#### ④注文内容を確認します。

| 注文確認画面                  |                                     |  |  |  |  |
|-------------------------|-------------------------------------|--|--|--|--|
|                         | ご注文内容をご確認ください。                      |  |  |  |  |
| SOR対象銘柄<br>共体に、期間は      | 物PTS発注時には成行/酒間負気配<br>皆実け来り取用リングのはます |  |  |  |  |
| 取引区分                    | 現物買                                 |  |  |  |  |
| 銘柄名/コード                 | S B I /8473                         |  |  |  |  |
| 市場                      | SOR                                 |  |  |  |  |
| 株数                      | 100株                                |  |  |  |  |
| 価格                      | 1,552円                              |  |  |  |  |
| 期間                      | 当日中                                 |  |  |  |  |
| 預り区分                    | NISA預り                              |  |  |  |  |
| 概算受渡金額                  | 155,200円                            |  |  |  |  |
| 注文後の買付余力                | 110,580,700円                        |  |  |  |  |
| 注文後NISA投資可能<br>枠(2020年) | 1,044,800円                          |  |  |  |  |
| 注文発注 再入力                |                                     |  |  |  |  |

「注文発注」ボタンを タップします。

### ⑤注文が完了しました。

| 注文受付画面                  |                     |  |  |  |
|-------------------------|---------------------|--|--|--|
| 1,569 で注文               | を受付いたしました。          |  |  |  |
| 受付時間                    | 2019/12/27 15:16:33 |  |  |  |
| 注文番号                    | 0000247             |  |  |  |
| 取引区分                    | 現物買                 |  |  |  |
| 銘柄名/コード                 | S B I /8473         |  |  |  |
| 市場                      | 東証*                 |  |  |  |
| 株数                      | 100株                |  |  |  |
| 価格                      | 1,552円              |  |  |  |
| 期間                      | 当日中                 |  |  |  |
| 預り区分                    | NISA預り              |  |  |  |
| 注文後NISA投資可能枠<br>(2020年) | 1,044,800           |  |  |  |
|                         |                     |  |  |  |
| 注文則                     | R会 訂正 取消 閉じる        |  |  |  |

## お取引の流れ

### 現物売注文

現物売注文の一例をご紹介します。

#### ①TOP画面の「口座管理」ボタンをタップします。

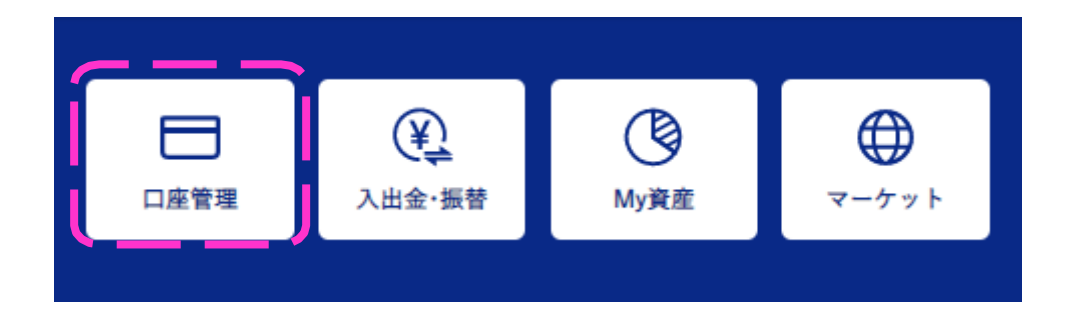

②「商品別資産評価株式(現物)」画面で売却したい銘柄を選択します。

| サマリー 商品           | 別資産評価   | ▼余力          |             |
|-------------------|---------|--------------|-------------|
|                   |         |              | タンをタップします。  |
| 保有資産評価合計          |         | 107,442,334  |             |
| 株式(現物)            | 株式(信用)  | 投資信託         |             |
| ៴ 現物(特定預り         | )  一括表示 | <b>他</b> 別表示 |             |
| 評価額合計             |         | 27,670,970   |             |
| 評価損益合計            |         | +5,779,492   |             |
|                   | 1~20件(  | 52件中) 20:08  |             |
|                   | 取得単価    | 保有株数         |             |
| 銘柄                | 現在値     | 評価額          |             |
|                   | 前日比     | 評価損益         |             |
| 225投信             | 250     | 1            |             |
| (1321)            | 15,480  | 15,480       | 売却したい銘柄をタッフ |
|                   | +90     | +15,230      | します。        |
| L+B      L        | 1,538   | 100          |             |
| エリックリート<br>(1345) | 1,566   | 156,600      |             |
|                   | +11     | +2,800       |             |

#### ③「現物売注文へ」ボタンをタップします。

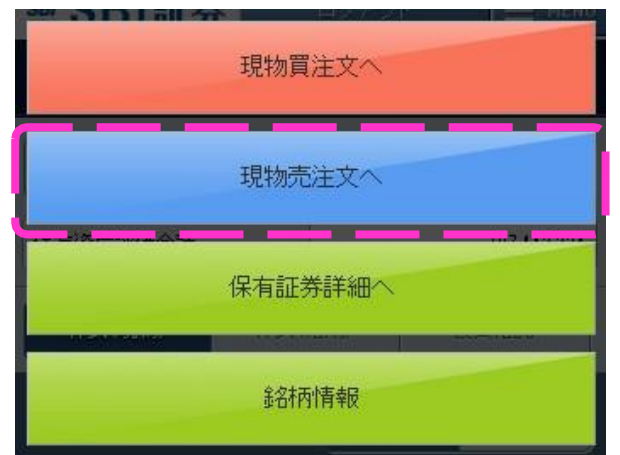

④注文内容を入力します。

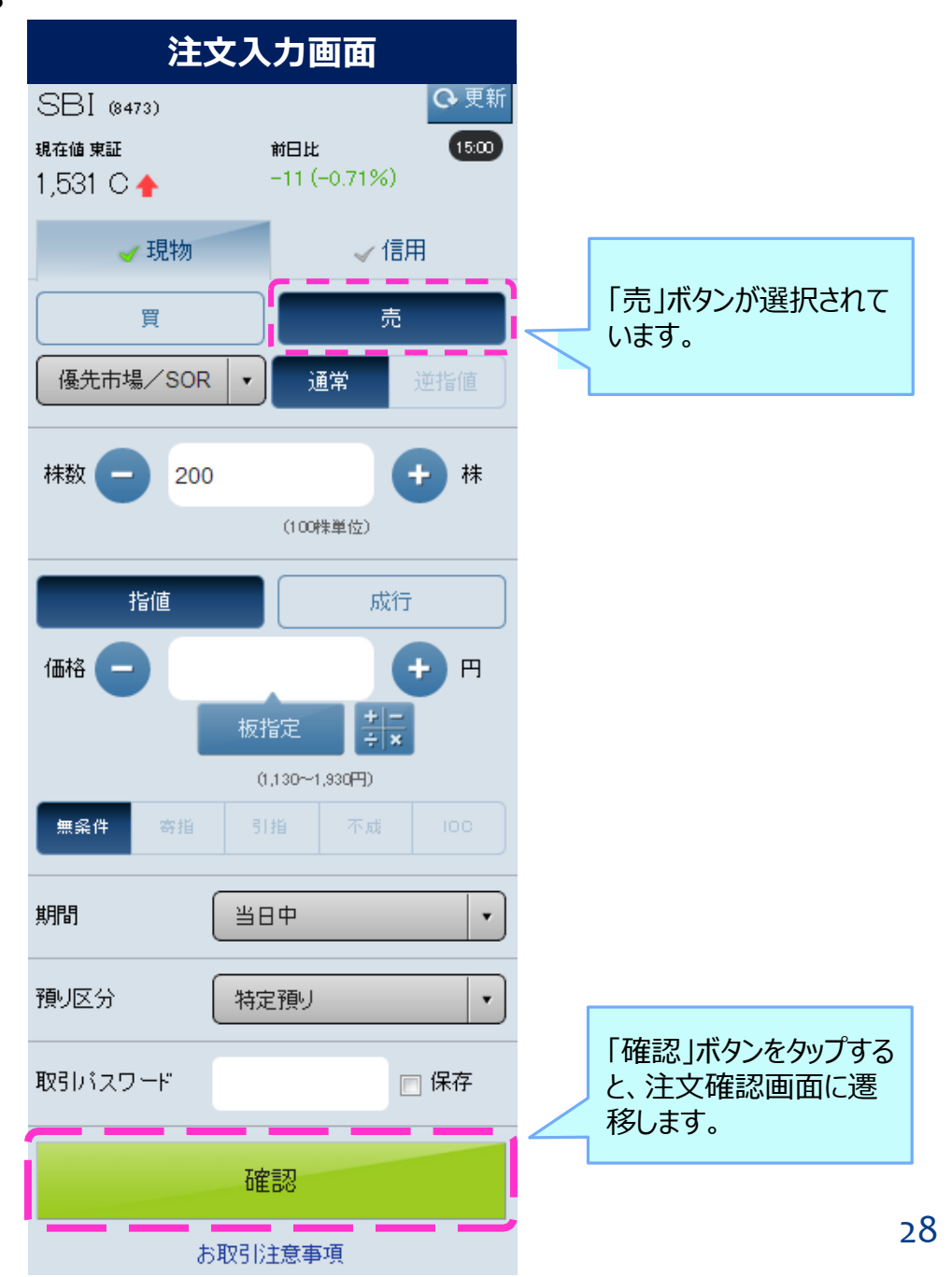

#### ⑤注文内容を確認します。

|                                       | 汪文確認画面                                                     |
|---------------------------------------|------------------------------------------------------------|
| ご注<br>SBI (8473)<br>SOR対象銘柄<br>発稿意味明別 | 文内容をご確認ください。<br>o 更新<br>は、PTS発注時には成行が最良気配<br>f定は当日臓児どかります。 |
| 取引区分                                  | 現物売                                                        |
| 銘柄名/コード                               | SBI/8473                                                   |
| 市場                                    | 東証*またはPTS                                                  |
| 株数                                    | 200株                                                       |
| 価格                                    | 1,533円                                                     |
| 期間                                    | 当日中                                                        |
| 預り区分                                  | 特定預り                                                       |
| 概算受渡金額                                | 304,625円                                                   |
| /11-1-10                              | 注文発注 再入力                                                   |

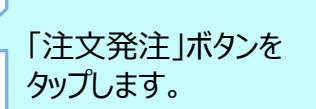

### ⑥注文が完了しました。

| 注文受付画面            |                     |  |  |  |
|-------------------|---------------------|--|--|--|
| ご注)<br>SBL (8473) | 文を受付いたしました。         |  |  |  |
| 受付時間              | 2014/01/10 16:08:15 |  |  |  |
| 注文番号              | 0000416             |  |  |  |
| 取引区分              | 現物売                 |  |  |  |
| 銘柄名/コード           | SBI/8473            |  |  |  |
| 市場                | 東証*                 |  |  |  |
| 株数                | 200株                |  |  |  |
| 価格                | 1,533円              |  |  |  |
| 期間                | 当日中                 |  |  |  |
| 預り区分              | 特定預り                |  |  |  |
|                   |                     |  |  |  |
| 注文照会              | 訂正 取消 閉じる           |  |  |  |

#### 29

## お取引の流れ

### 信用新規注文

信用新規買注文の一例をご紹介します。

#### ①TOP画面の銘柄検索のアイコンをタップします。

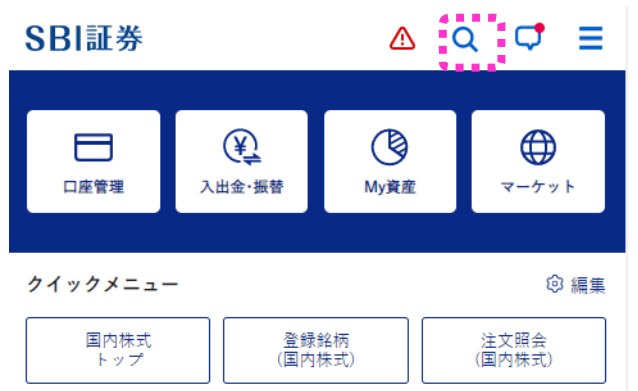

②銘柄を検索します。

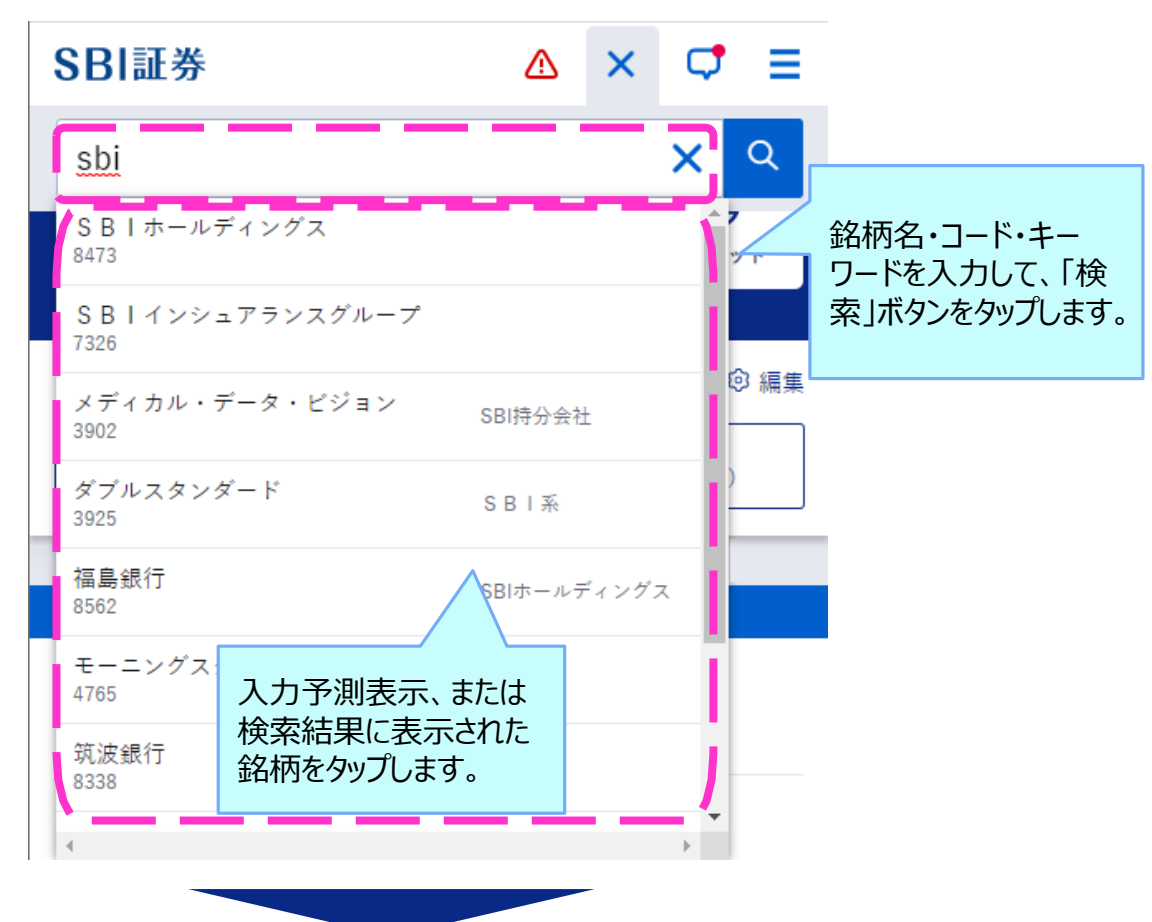

|              |                                          | 株価詳細                       | 細画面                                 |                           |
|--------------|------------------------------------------|----------------------------|-------------------------------------|---------------------------|
|              | SBI (8473)<br>現在値東証*<br>1,281円C<br>+銘柄登録 | ₩<br>+ -<br>SOR SH:        | <b>3比</b><br>55(-4.12%)<br>現實 賞優 賞特 | 0.更新<br>1500              |
| 1            | 東証*                                      | ▼                          | 気配値                                 |                           |
|              | 始値                                       | <b>1,296</b><br>09:03      | 前日終値                                | 1,336                     |
| 「注文」ボタンをタップし | 高値                                       | <b>1,304</b><br>09:18      | 出来高                                 | <b>3,705,400</b><br>15:00 |
| ます。          | 安値                                       | <b>1,278</b><br>14:31      | 売買代金                                | <b>4,775,611</b><br>(千円)  |
|              | 年初来高値                                    | <b>1,590</b><br>2014/01/23 | 売買単位                                | 100                       |
|              | 年初来安値                                    | <b>1,007</b><br>2014/10/17 | VWAP                                | 1,288.8246                |

### ③「信用」タブをタップして注文内容を入力します。

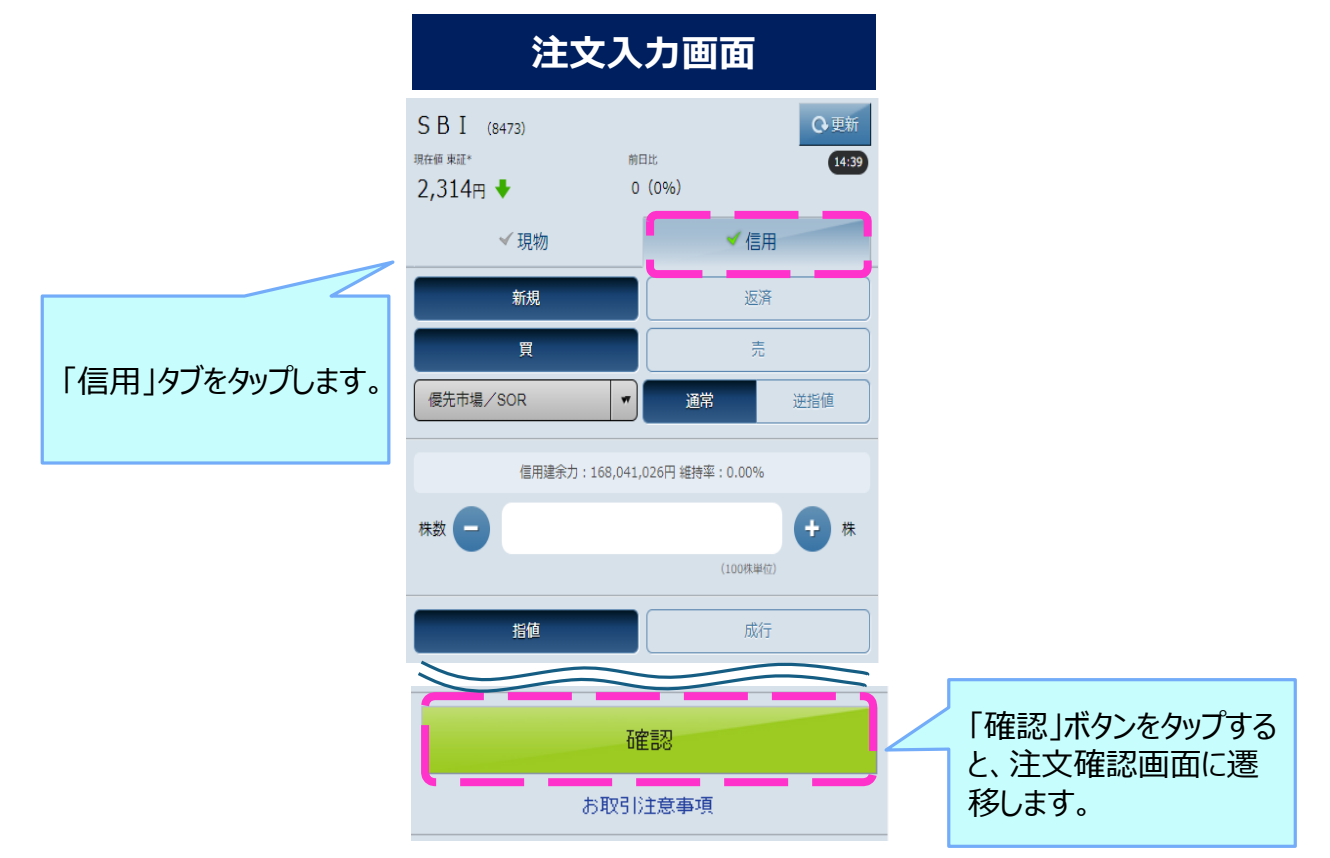

#### ④注文内容を確認します。

| 注文確認画面  |                          |  |  |  |
|---------|--------------------------|--|--|--|
| 価格 🕒 ご  | 285<br>主文内容をご確認ください。 🐨 🏾 |  |  |  |
| 取引区分    | 信用新規買(制度/6ヶ月)            |  |  |  |
| 銘柄名/コード | SBI/8473                 |  |  |  |
| 市場      | 東証*                      |  |  |  |
| 株数      | 100株                     |  |  |  |
| 一個格     | 1,285円                   |  |  |  |
| 期間      | 当日中                      |  |  |  |
| 預り区分    | 特定預り                     |  |  |  |
| 概算建代金   | 128,500円                 |  |  |  |
| 適用金利    | 年利2.80%                  |  |  |  |
| 注文後の建余力 | 179,665,687円             |  |  |  |
|         |                          |  |  |  |
|         | 注文発注 再入力                 |  |  |  |
|         |                          |  |  |  |

「注文発注」ボタンを タップします。

#### ⑤注文が完了しました。

| 価格 - 1285 | 文を受付いたしました。         |
|-----------|---------------------|
| 受付時間      | 2015/01/06 13:33:20 |
| 注文番号      | 0000144             |
| 取引区分      | 信用新規買(制度/6ヶ月)       |
| 銘柄名/コード   | SBI/8473            |
| 市場        | 東証*                 |
| 株数        | 100株                |
| 価格        | 1,285円              |
| 期間        | 当日注文                |
| 預り区分      | 特定預り                |
| 注文照       | 会                   |
|           |                     |

### 注文受付画面

## お取引の流れ

### 信用返済注文

信用返済売注文の一例をご紹介します。

#### ①TOP画面の「口座管理」ボタンをタップします。

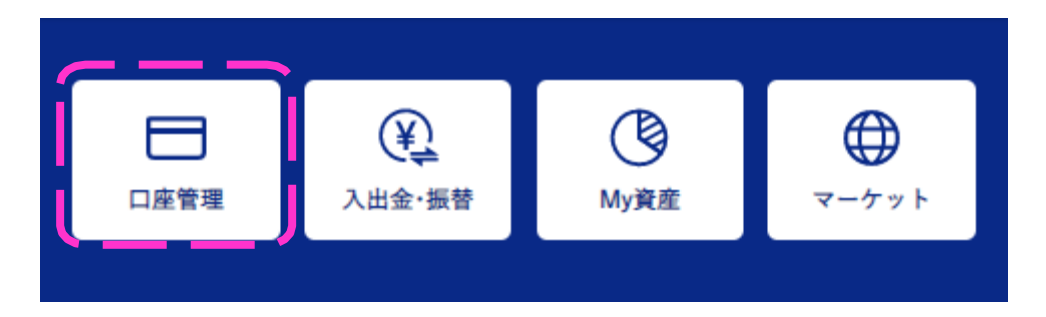

②「商品別資産評価株式(信用)」画面で返済したい銘柄を選択します。

| ▲ 商品別資産評価            | 6 株式(信用) | MEN                | U |                          |
|----------------------|----------|--------------------|---|--------------------------|
| サマリー 商品:<br>保有資産評価合計 | 別資産評価    | ▼余力<br>44,536 Q 更新 |   | 「商品別資産評価」ボ<br>タンをタップします。 |
| 株式(現物)               | 株式(信用)   | 投資信託               |   | 「株式(信用)」ボタ               |
| ● 信用                 | 一括泰      | 示個別表示              |   | ンをタップします。                |
| 買建玉合計                |          | 670,000            |   |                          |
| 売建玉合計                |          | 650,000            |   |                          |
| 建玉評価損益合計             |          | -21,693(-1.64%)    |   |                          |
|                      | 1~:      | 2件(2件中) 14:02      |   |                          |
|                      | 建日       | 返済期限               |   |                          |
| 銘柄                   | 平均建単価    | 建株数(主文中)           |   |                          |
| 売買区分 #1788           | 現在値      | 評価額                |   |                          |
| ALC: NOT:            | 前日比      | 評価損益               |   |                          |
|                      | 14/12/19 | 15/06/18           |   |                          |
| (8473)               | 1,340    | 500(0)             |   | 返済したい建玉をタップ              |
| [罰建]                 | 1,287    | 643,500            |   | します。                     |
| 制度(6ヶ月)              | -49      | -27,578            |   | 1                        |
|                      | 11/10/10 | 15 /06 /10         |   |                          |

### ③「返済(建玉指定)」ボタンをタップします。

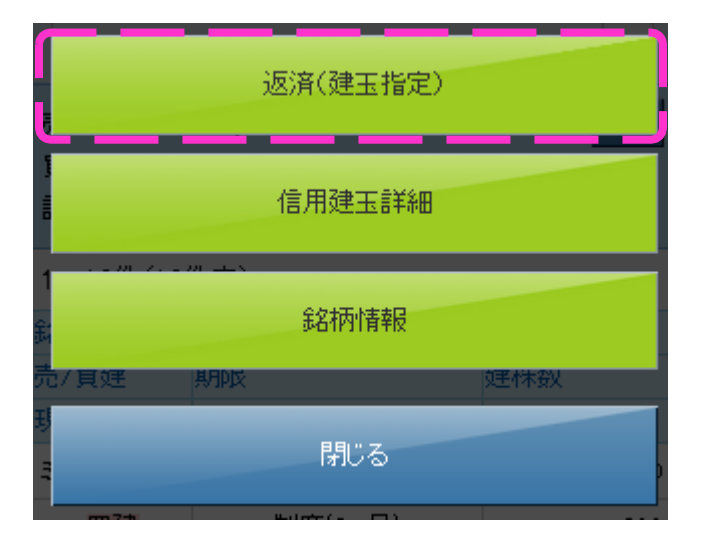

#### ④返済する建玉の株数を入力します。

| 建玉指                                                                                   | 定画面                                                     |                                                          |
|---------------------------------------------------------------------------------------|---------------------------------------------------------|----------------------------------------------------------|
| SBI (8473)<br>預り区分                                                                    | 買建                                                      |                                                          |
| 特定一般                                                                                  |                                                         |                                                          |
| 信用取引区分:制度(6ヶ月)                                                                        |                                                         |                                                          |
| 返済順序指定<br>評価益順 評価損順                                                                   | 建日古い順 建日新しい順                                            | 同一の銘柄・預り区分・<br>返済期限の建玉を、まと<br>めて返済するか、建玉ご<br>とに返済するかを選択し |
| ✓まとめて返済売                                                                              | ✔個別に返済売                                                 | ます。                                                      |
| 建単価平均                                                                                 | 評価損益合計                                                  |                                                          |
| 注文株数/注文可                                                                              | 能株数(建株数)                                                |                                                          |
| 注文株数/注文可<br>1,340円                                                                    | 能株数(建株数)<br>-27,578円                                    |                                                          |
| 注文株数/注文可<br>1,340円                                                                    | *能株数(建株数)<br>-27,578円<br>+ /500株<br>(500株) 全部           |                                                          |
| 注文株数/注文可<br>1,340円<br>・<br>建玉は最大で1,500件までの打<br>※現引および現渡は建玉ごとの<br>て返済売または買、複数建玉の<br>せん | <ul> <li>************************************</li></ul> | 「決定」ボタンをタップする<br>と、注文入力画面に遷<br>移します。                     |

⑤注文内容を入力します。

| 注文                                                | 入力画面                |                                      |
|---------------------------------------------------|---------------------|--------------------------------------|
| SBI (8473)<br>現在値東証*<br>1,286円 🔸                  | ★日比<br>+50(-3.74%)  |                                      |
| ✔ 現物                                              | ✔ 信用                |                                      |
| 新規                                                | 返済                  |                                      |
| <ul> <li>✓ 建玉</li> <li>返済買</li> <li>現渡</li> </ul> | 指定 (選択済み)<br>返済売 現引 | 4 建玉指定(選択済<br>み)と表示されます。             |
| 東証*                                               | 通常 逆指値              |                                      |
| 株数 - 400                                          | (一株単位) <b>+</b> 株   |                                      |
| 指值                                                | 成行                  |                                      |
|                                                   | 板指定<br>(907~1,507円) |                                      |
| 無条件 寄指                                            | 引指 不成 100           |                                      |
| 期間                                                | ]Ф 🔻                |                                      |
| 取引バスワード                                           | □ 保存                |                                      |
| Jan Barris                                        | 確認<br>码注意事項         | 「確認」ボタンをタップする<br>と、注文確認画面に遷<br>移します。 |

#### ⑥注文内容を確認します。

### 注文確認画面

|              | E文内容をご確認ください。 |     |
|--------------|---------------|-----|
| 取引区分         | 信用返済売(制度/6ヶ月) |     |
| 銘柄名/コード      | SBI/8473      |     |
| 市場           | 東証*           |     |
| 株数           | 400株          |     |
| 返済建玉指定方<br>法 | 一括指定〈評価益順〉    |     |
| 価格           | 成行            |     |
| 期間           | 当日中           |     |
| 預り区分         | 特定預り          |     |
| 概算約定代金       | 362,800円      |     |
| 概算諸経費        | 1,015円        |     |
| 概算損益金        | -174,215円     |     |
| 注文後の建余力      | 178,899,578円  |     |
|              | 注文発注          | 再入力 |
|              | お取引注意事項       |     |

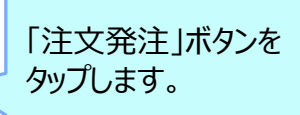

⑦注文が完了しました。

### 注文受付画面

| ご注       | 文を受付いたしました。         |
|----------|---------------------|
| 受付時間     | 2015/01/06 14:09:15 |
| 注文番号     | 0000146             |
| 取引区分     | 信用返済売(制度/6ヶ月)       |
| 銘柄名/コード  | SBI/8473            |
| 市場       | 東証*                 |
| 株数       | 400株                |
| 返済建玉指定方法 | 一括指定(評価益順)          |
| 価格       | 成行                  |
| 期間       | 当日中                 |
| 預り区分     | 特定預り                |
| 注文照      |                     |

### 銘柄検索

銘柄を検索できる画面です。キーワードでの検索や、候補銘柄の予測表示も可能です。

|   | < 国内株式検索              |       |     |
|---|-----------------------|-------|-----|
| A | <u>SBI</u>            | <br>× | 検索  |
| R | SBIホールディングス(8473)     |       | , ' |
|   | SBIインシュアランスグループ(7326) | <br>  |     |

- A 「銘柄名」「コード」「製品名」「サービス」「ブ ランド名」「旧社名」「短縮社名」「業種」「話 題のキーワード」などの検索ワードを入力しま す。
- B 検索途中でも、候補銘柄が予測表示され ます。

| ~8件(8件中)           | (20分ディレイ)             |
|--------------------|-----------------------|
| 銘柄名/コード            | 現在値 臆落率 🔊             |
| S B I ホールディングス     | 2,317                 |
| <sup>(8473)</sup>  | +17 +0.74%            |
| S B I インシュアランスグループ | 1,064                 |
| (7326)             | +22 +2.11%            |
| オンコリスバイオファーマ       | 1,962                 |
| (4588)             | +21 +1.08%            |
| エス・ディー・エスバイオテック    | 905                   |
| <sup>(4952)</sup>  | <sub>+14</sub> +1.57% |
|                    |                       |

- [「検索」ボタンをタップすると検索結果一覧が 表示されます。
- ▶キーワードで検索した場合に、検索結果一覧の ◎ボタンをタップすると、銘柄に該当するキーワードが表示されます。

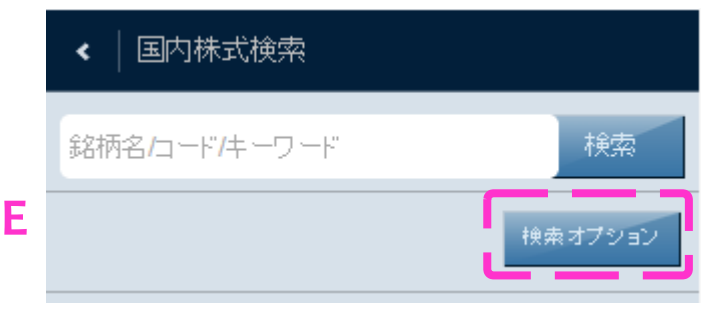

E ログイン後の銘柄検索画面に表示される 「検索オプション」ボタンをタップすると、キー ワード検索のON/OFF、入力予測機能の ON/OFF、検索結果の表示順を設定する ことができます。

### 株主優待検索

株主優待銘柄を検索できる画面です。優待内容や権利確定月、優待獲得に必要な金額などの条件を設定し、「この条件で検索する」ボタンをタップすると、検索結果画面に遷移します。

|    | < │ 株主優待検索                |            |                      |          | Δ                   | ▲「優待権利確定日」「優待内容」「つかぎ売                         |
|----|---------------------------|------------|----------------------|----------|---------------------|-----------------------------------------------|
| A  | 優待権利確定月                   |            |                      | ◆ 条件をクリ  | 7                   | り」「優待獲得に必要な金額」「こだわり条件」の各項目で、お好みの条件をタップしま      |
|    | 1月 32                     | 2月 145     | 3月 823               | 4月 20    |                     |                                               |
|    | 5月 32                     | 6月 115     | 7月 30                | 8月 11    | 1                   | 谷余件小タン内には、該当9る銘枘釵か衣<br>示されます。                 |
|    | 9月 <b>421</b>             | 10月 33     | 11月 38               | 12月 18   |                     |                                               |
|    | 随時 3                      |            |                      |          | )                   |                                               |
| Br | 優待内容                      |            |                      | ◆ 条件をクリ  | 7                   |                                               |
|    | つなぎ売り                     |            |                      | > 条件をクリ  |                     | 3各項目をタップすると、条件が開閉します。                         |
|    | 優待獲得に必要な                  | は金額        |                      | > 条件をクリ  | ק                   | 「条件をクリア」ホタンをタッフすると、該当項<br>目内で選択された条件がクリアされます。 |
| į  | こだわり条件                    |            |                      | > 条件をクリ  | 7                   |                                               |
|    |                           |            |                      |          |                     |                                               |
|    | <b>31</b> 件が該当しま          | ました。       |                      |          | С                   | 検索結果画面で表示順序を並び替えるこ                            |
| С  |                           | 练利这个月间     | 研究員広会認識              | RECENTIO |                     | とができます。                                       |
|    |                           | 作任何的第三人力小队 | 没行取已走的响              | 同見見以     | _                   |                                               |
|    | 日本水産 日本<br>(1332)東証 (212) |            | 本M&A<br>127)東証       |          | 各銘柄をタップすると、優待情報詳細画面 |                                               |
| D  |                           |            |                      |          |                     | 銘枘情報画面、取引画面から遷移先を選<br>択することができます。             |
|    | 優待内容: 自社商品<br>権利確定月: 3月   |            | 優待内容: 米<br>権利確定月: 3月 |          |                     |                                               |
|    | 獲得最低金額: 327,000           | Ρ          | 獲得最低金額: 376,50       | 00円      |                     |                                               |
|    | 寿スピ                       | ሀッツ        | ヤクノ                  | レト本社     |                     |                                               |

#### 株価

信用データ

各銘柄の株価を確認できる画面です。注文ボタンをタップすることで注文画面に移動することができます。

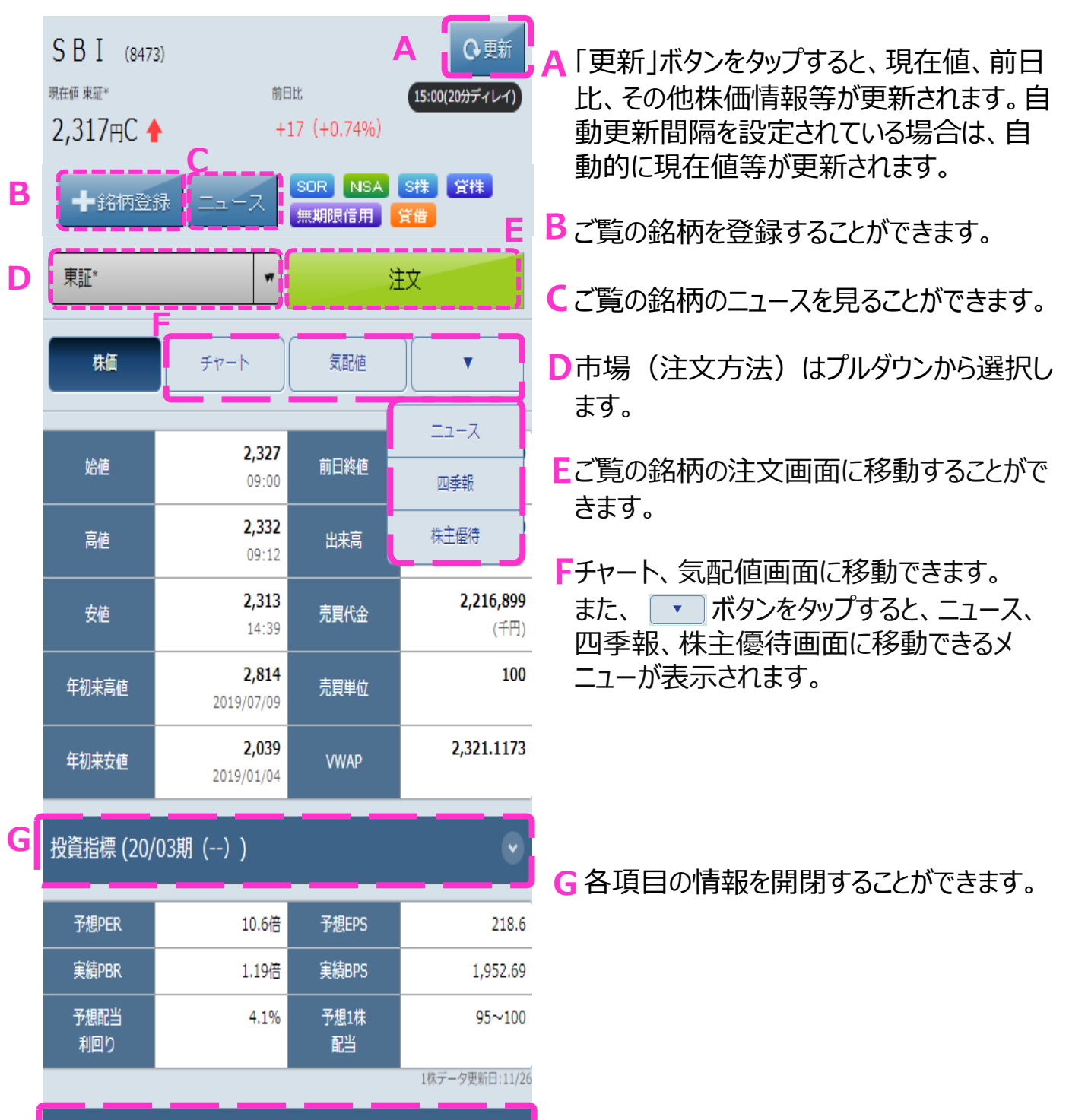

#### 気配値

各銘柄の気配値を確認できる画面です。注文ボタンまたは、気配値をタップすることで注文画 面に移動することができます。

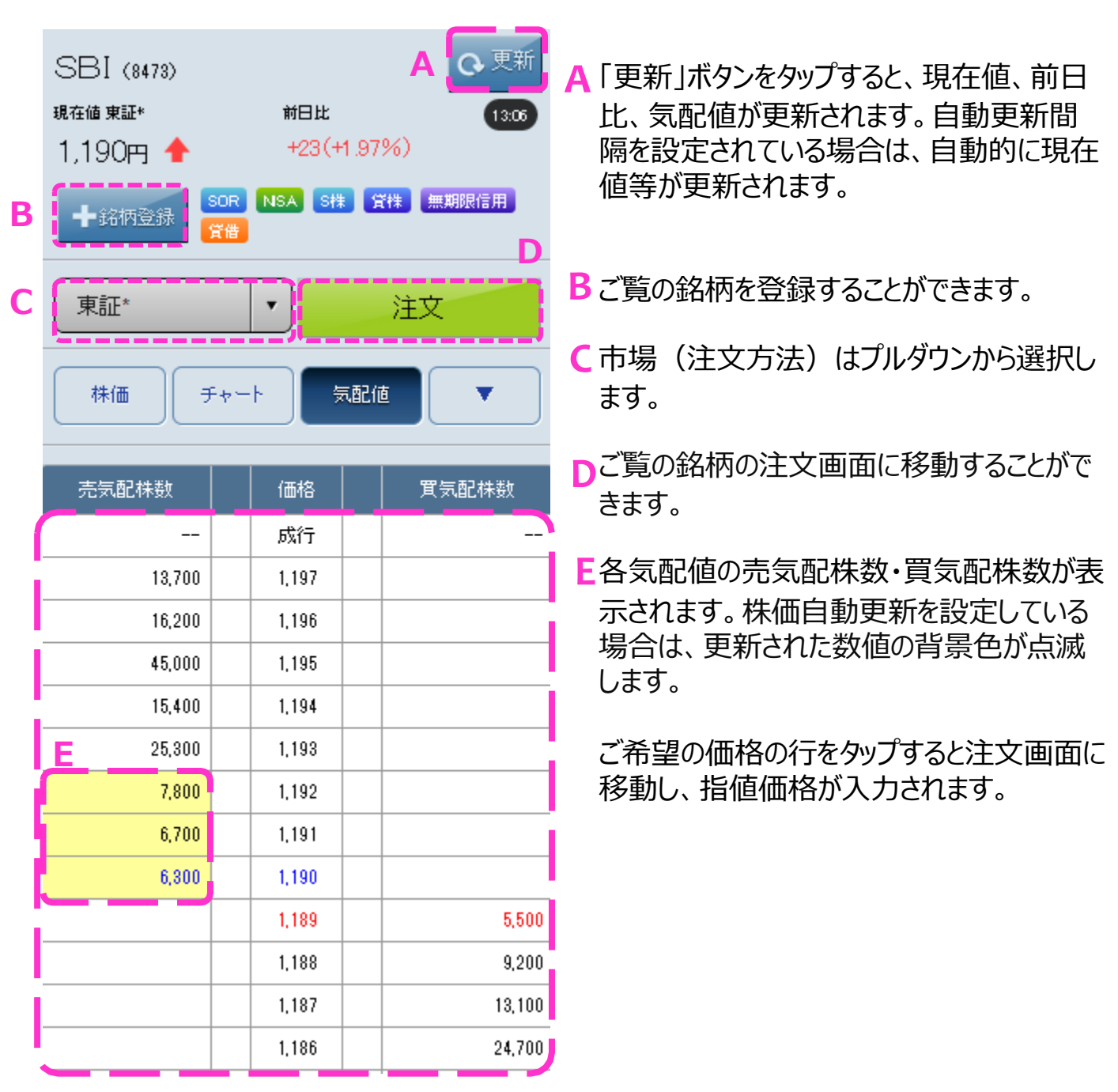

### 現物買注文

現物取引の買注文を行う画面です。 現物>買ボタンを選択し、その他の注文内容を入力して、「確認」ボタンをタップします。

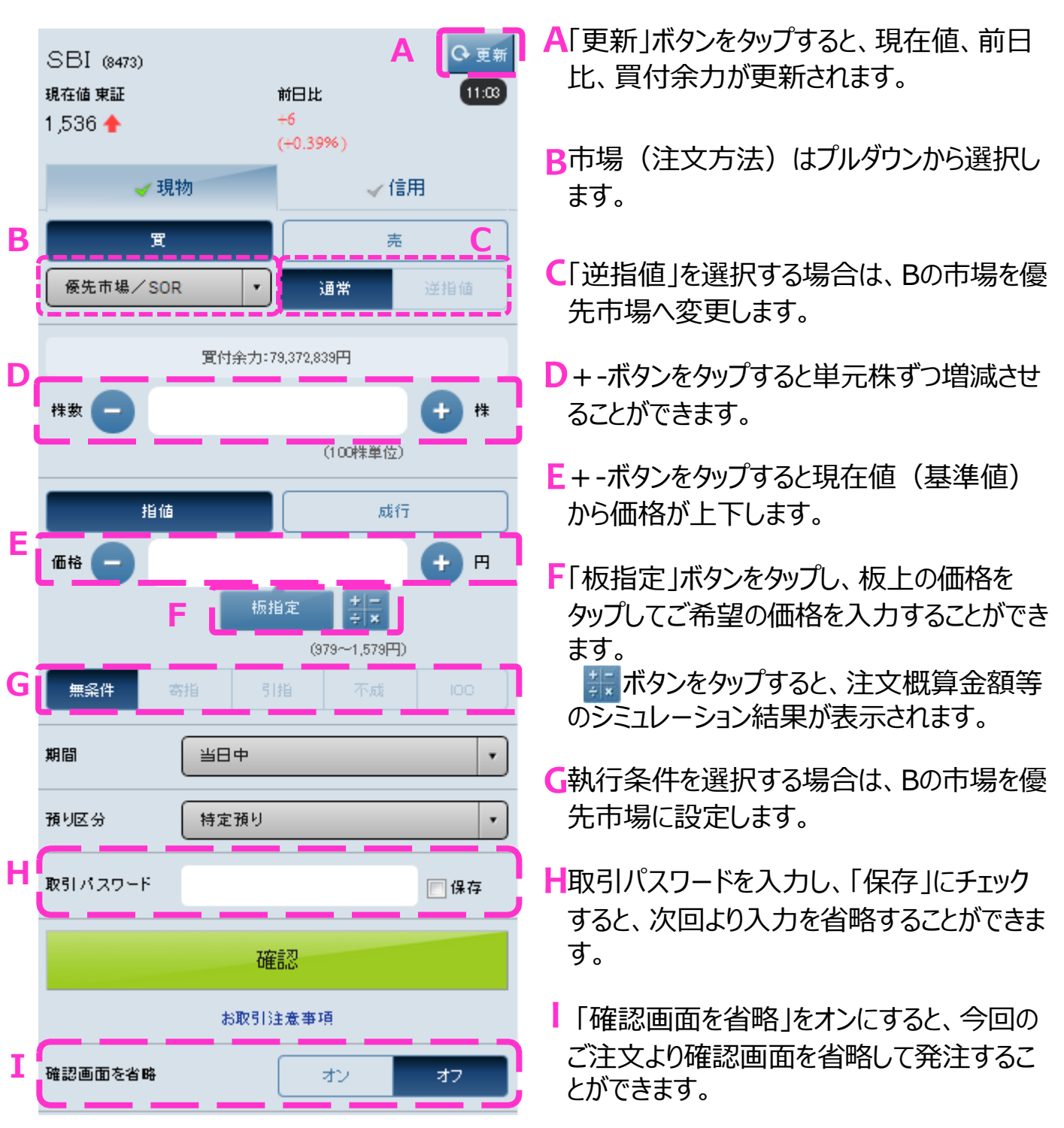

### 現物売注文

現物取引の売注文を行う画面です。 現物>売ボタンを選択し、その他の注文内容を入力して、「確認」ボタンをタップします。

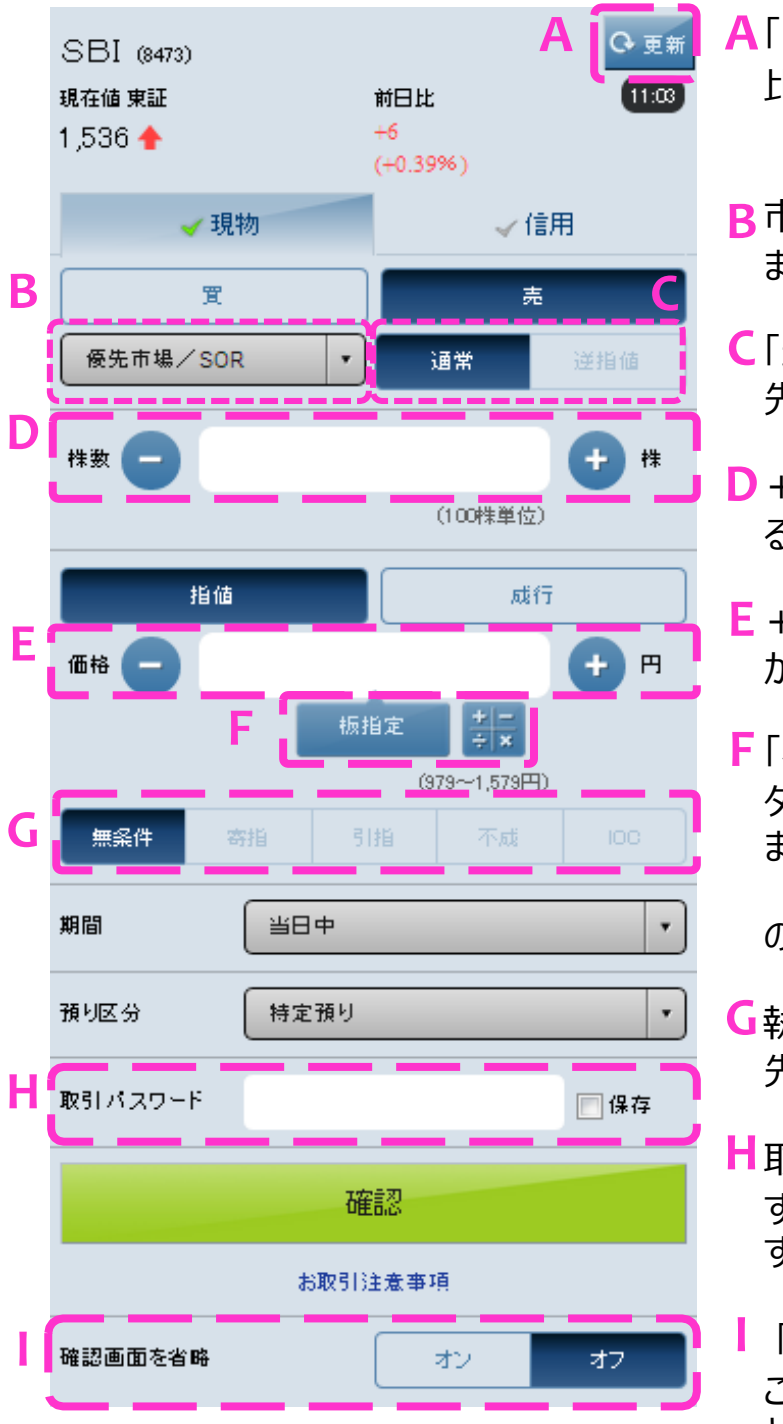

- A「更新」ボタンをタップすると、現在値、前日 比が更新されます。
- B市場(注文方法)はプルダウンから選択し ます。
- €「逆指値」を選択する場合は、Bの市場を優 先市場へ変更します。
- D + -ボタンをタップすると単元株ずつ増減させることができます。
- E + -ボタンをタップすると現在値(基準値) から価格が上下します。
- F「板指定」ボタンをタップし、板上の価格を タップしてご希望の価格を入力することができ ます。 誤ポタンをタップすると、注文概算金額等

のシミュレーション結果が表示されます。

- G執行条件を選択する場合は、Bの市場を優 先市場に設定します。
- H取引パスワ−ドを入力し、「保存」にチェック すると、次回より入力を省略することができま す。
  - 「確認画面を省略」をオンにすると、今回の ご注文より確認画面を省略して発注するこ とができます。

### 信用新規買注文

信用取引の新規買注文を行う画面です。 信用>新規>買ボタンを選択し、その他の注文内容を入力して、「確認」ボタンをタップします。

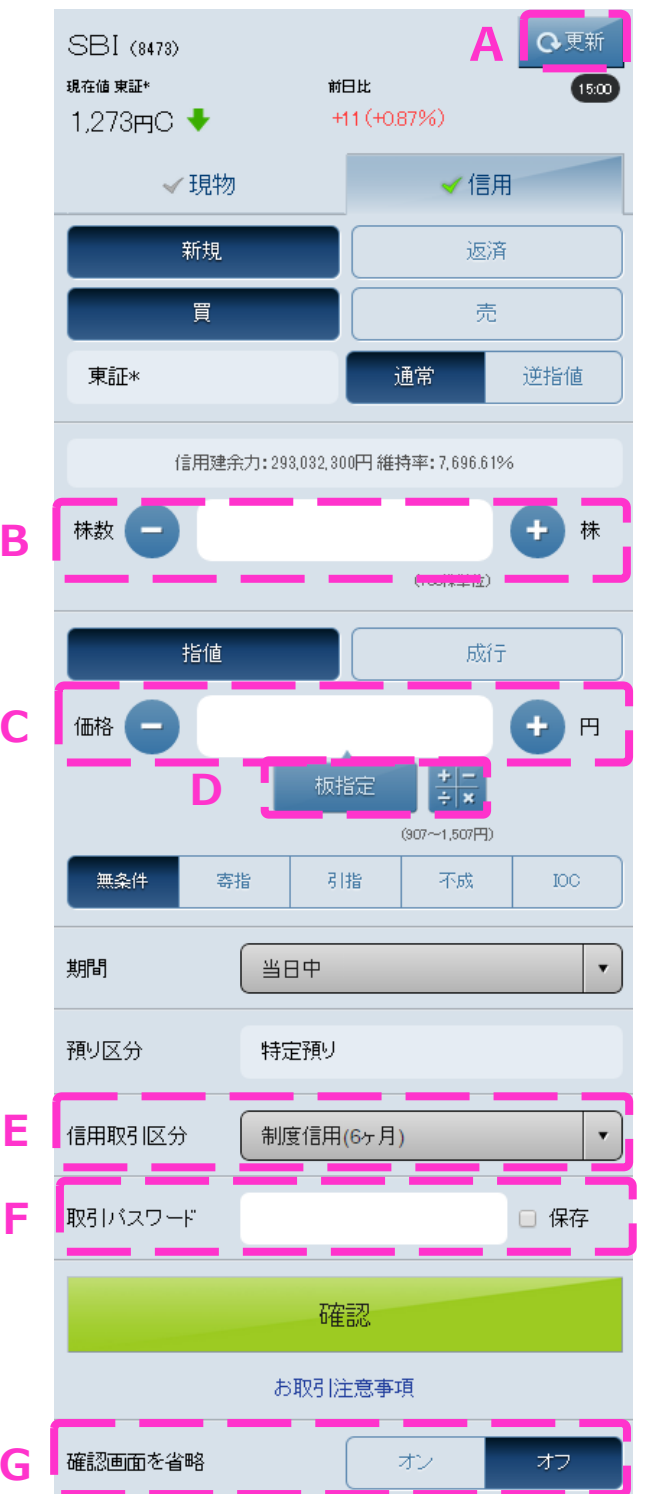

▲「更新」ボタンをタップすると、現在値、前日 比、信用建余力、維持率が更新されます。

- B + -ボタンをタップすると単元株ずつ増減さ せることができます。
- C + −ボタンをタップすると現在値(基準値) から価格が上下します。
- D「板指定」ボタンをタップし、板上の価格を タップすることでご希望の価格を入力することができます。
  - ## ボタンをタップすると、注文概算金額 等のシミュレーション結果が表示されます。
- E 信用取引区分の別をプルダウンから選択します。
- F 取引パスワードを入力し、「保存」にチェック すると、次回より入力を省略することができ ます。
- G 「確認画面を省略」をオンにすると、今回の ご注文より確認画面を省略して発注するこ とができます。

### 信用新規売注文

信用取引の新規売注文を行う画面です。 信用>新規>売ボタンを選択し、その他の注文内容を入力して、「確認」ボタンをタップします。

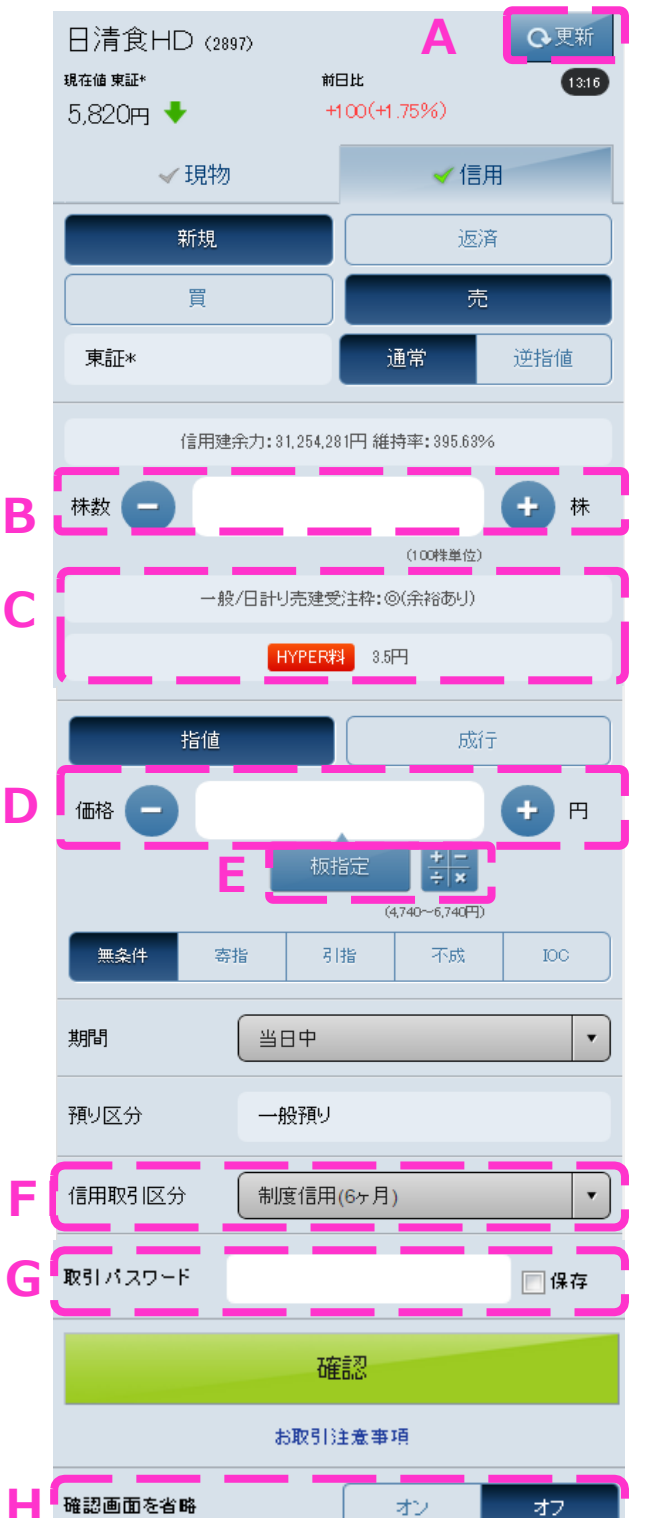

- A「更新」ボタンをタップすると、現在値、前日 比、信用建余力、維持率が更新されます。
- B + -ボタンをタップすると単元株ずつ増減さ せることができます。
- C 一般信用取引の日計り売建可能銘柄の 場合は、売建受注枠の状況やHYPER料 が表示されます。
- D + -ボタンをタップすると現在値(基準値) から価格が上下します。
- E「板指定」ボタンをタップし、板上の価格を タップすることでご希望の価格を入力することができます。
   ■ ボタンをタップすると、注文概算金額 等のシミュレーション結果が表示されます。
- F 信用取引区分の別をプルダウンから選択します。
- G 取引パスワードを入力し、「保存」にチェック すると、次回より入力を省略することができ ます。
- ┠「確認画面を省略」をオンにすると、今回の ご注文より確認画面を省略して発注するこ とができます。

### 信用返済売注文

信用取引の返済売注文を行う画面です。

信用>返済ボタンを選択し、建玉指定後「返済売」ボタンを選択して、その他の注文内 容を入力し、「確認」ボタンをタップします。

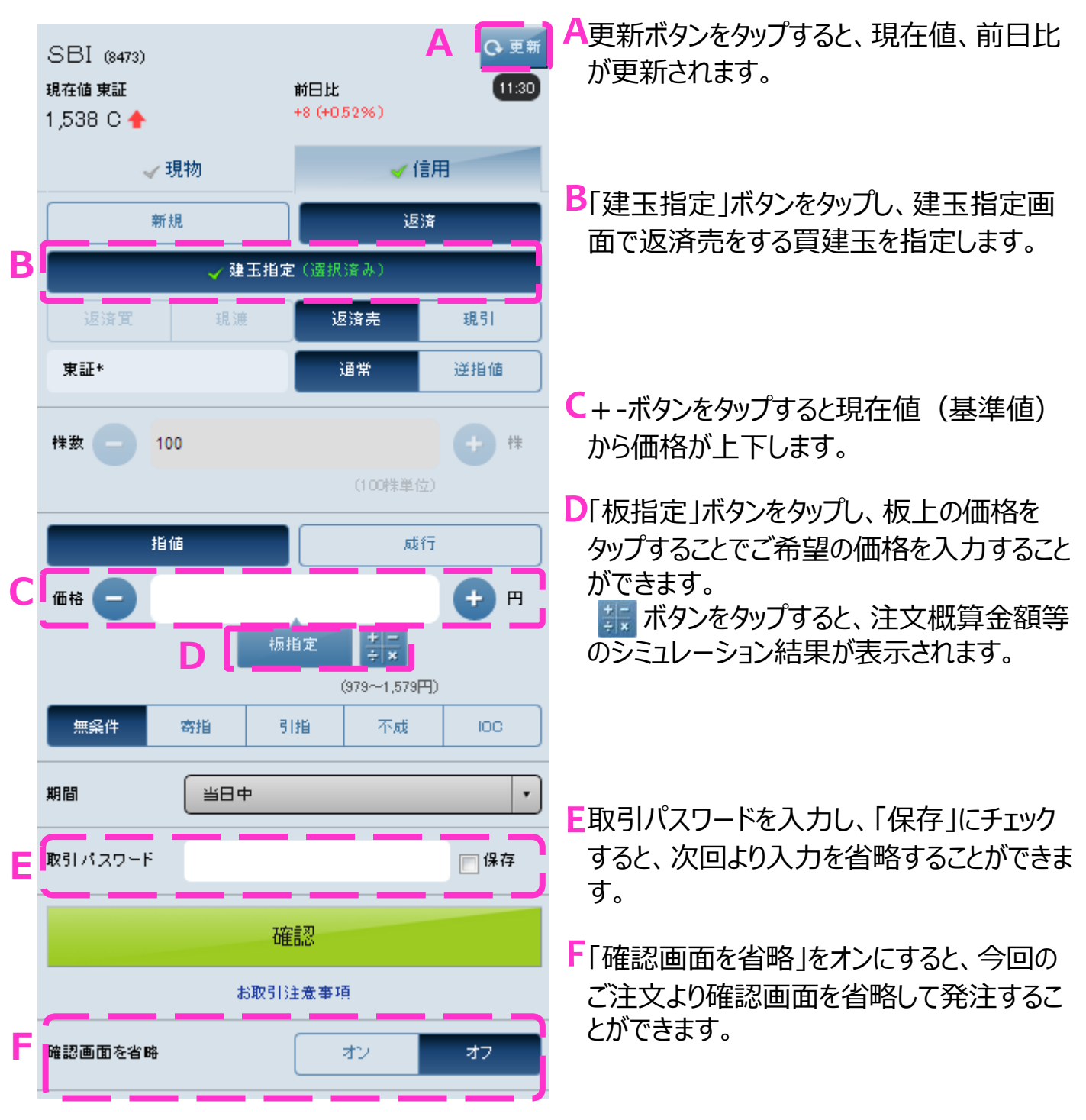

### 信用返済買注文

信用取引の返済買注文を行う画面です。 信用>返済ボタンを選択し、建玉指定後「返済買」ボタンを選択して、その他の注文内 容を入力し、「確認」ボタンをタップします。

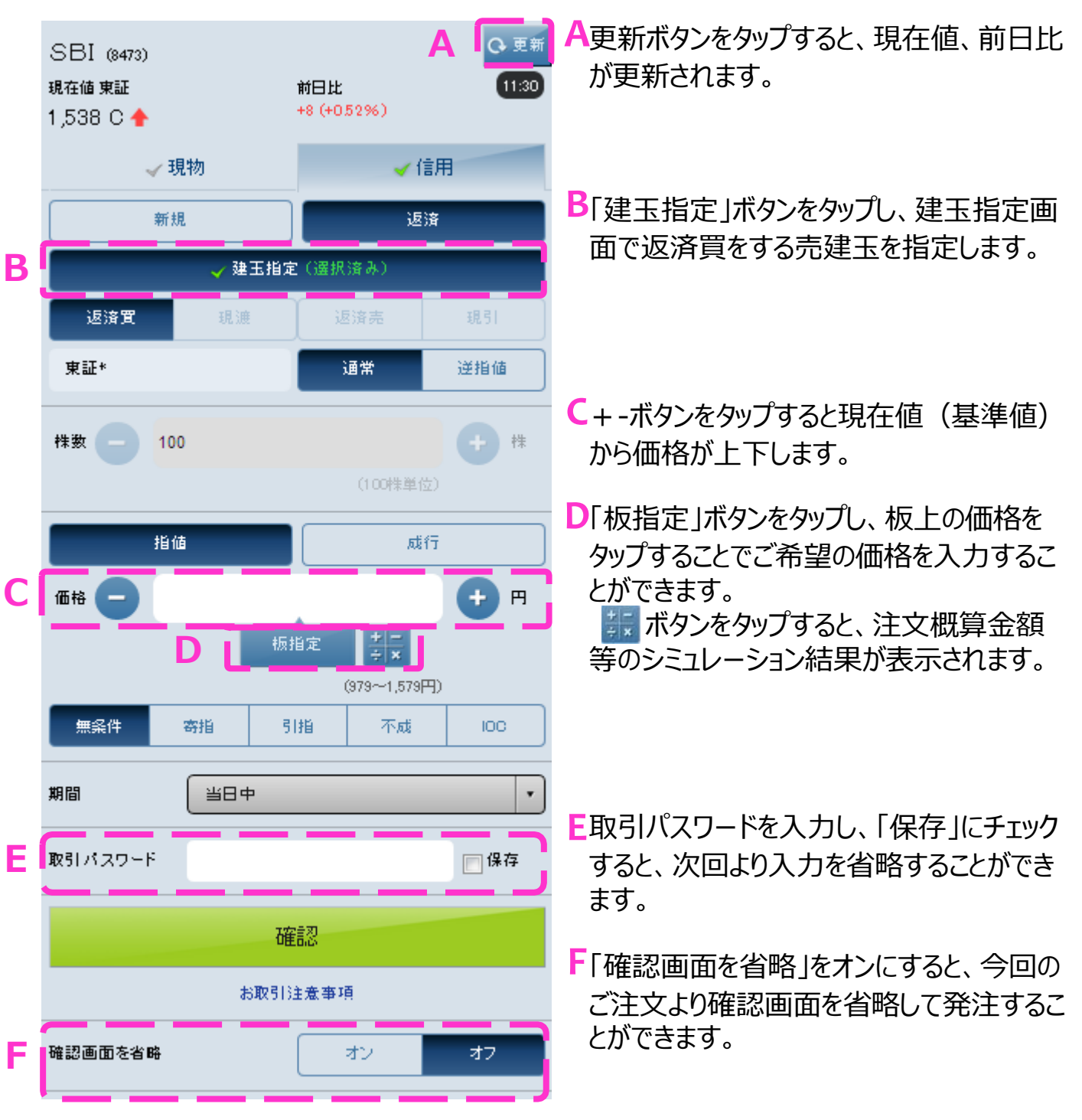

### 現引注文

信用取引の現引注文を行う画面です。

信用>返済ボタンを選択し、建玉指定後「現引」ボタンをタップして、取引パスワードを入力し、 「確認」ボタンをタップします。

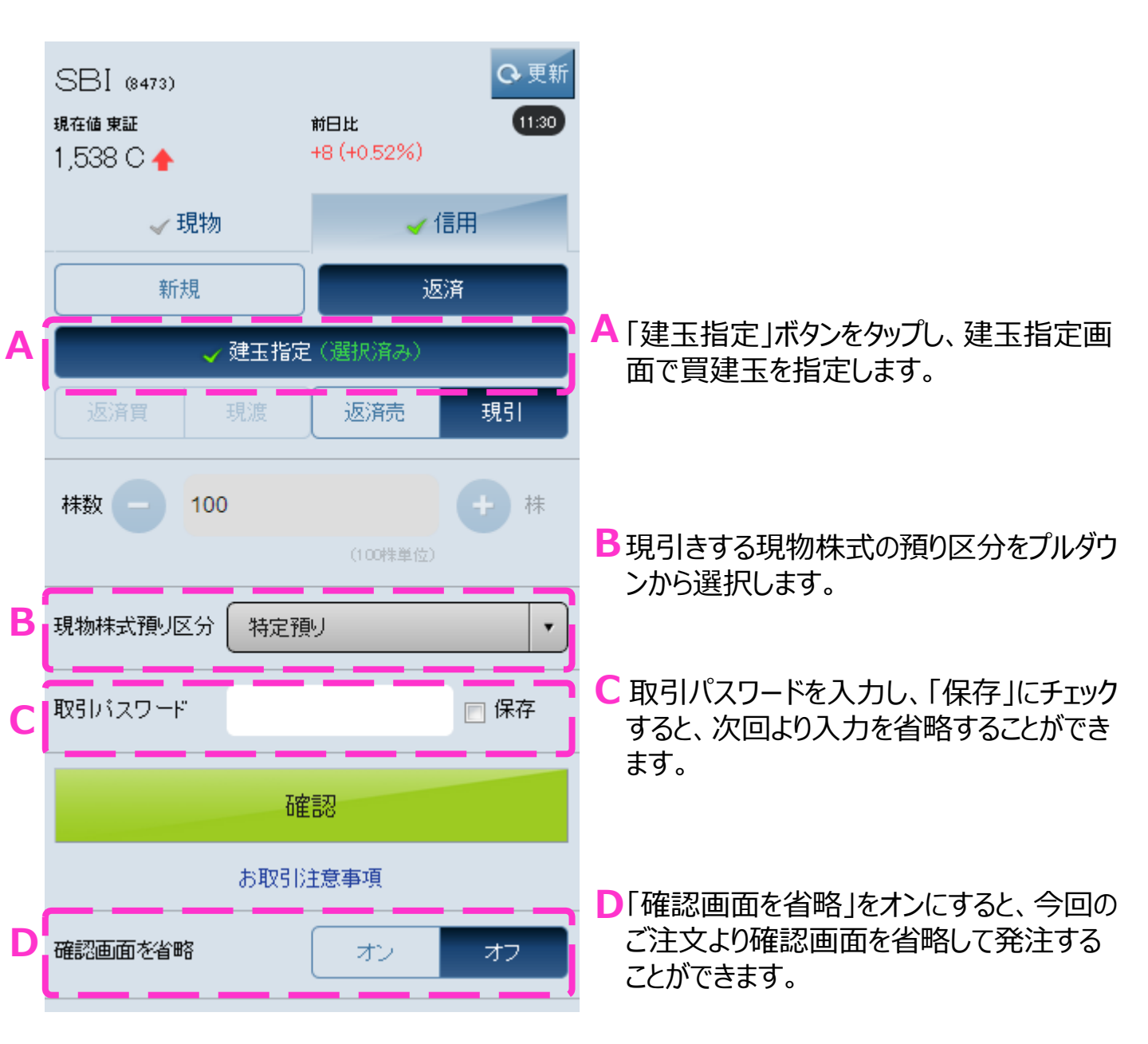

#### 現渡注文

信用取引の現渡注文を行う画面です。

信用>返済ボタンを選択し、建玉指定後「現渡」ボタンをタップして、取引パスワードを入力し、 「確認」ボタンをタップします。

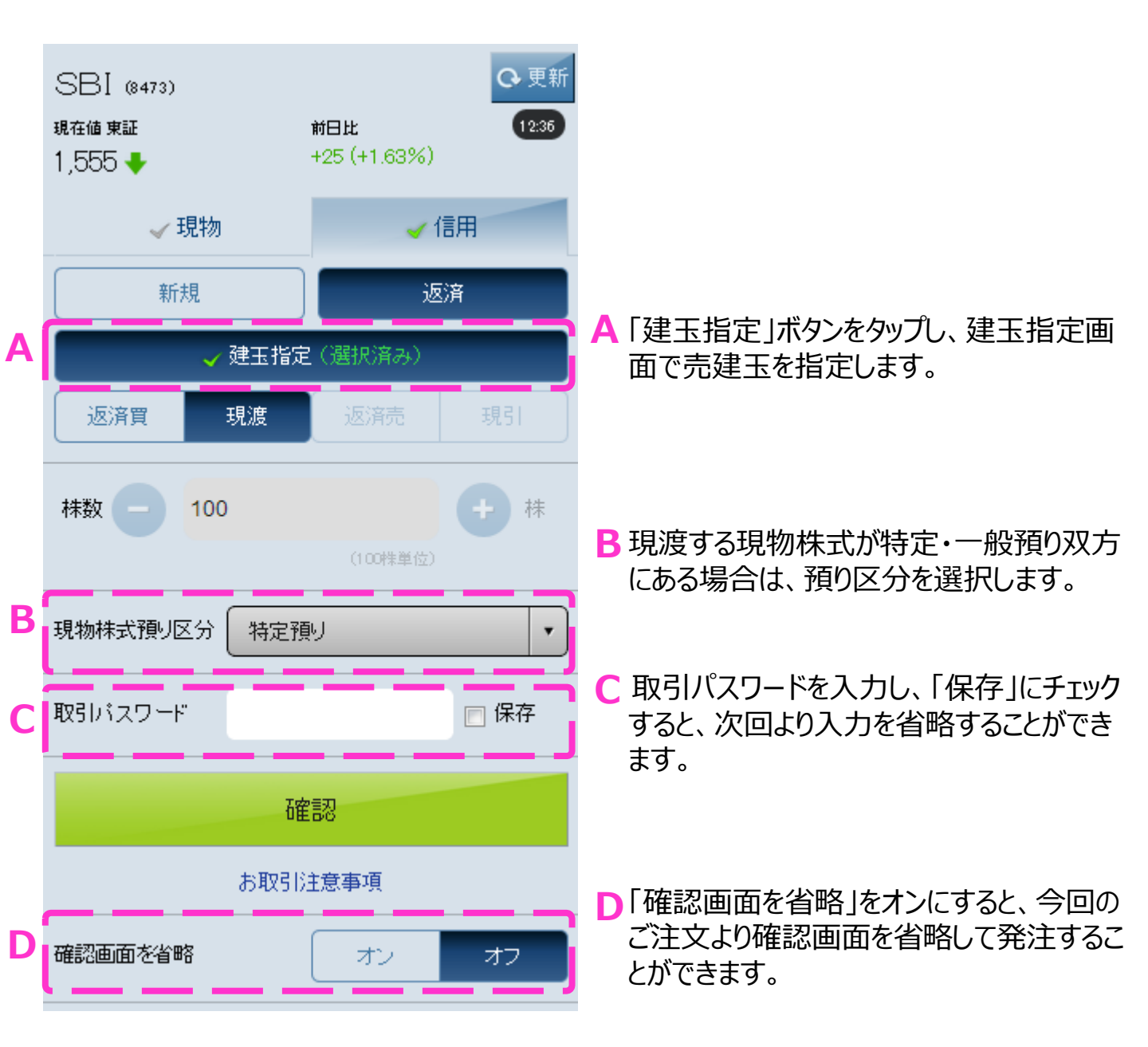

### 逆指値注文

逆指値条件を指定する画面です。 注文画面で「逆指値」ボタンを選択し、条件を入力します。

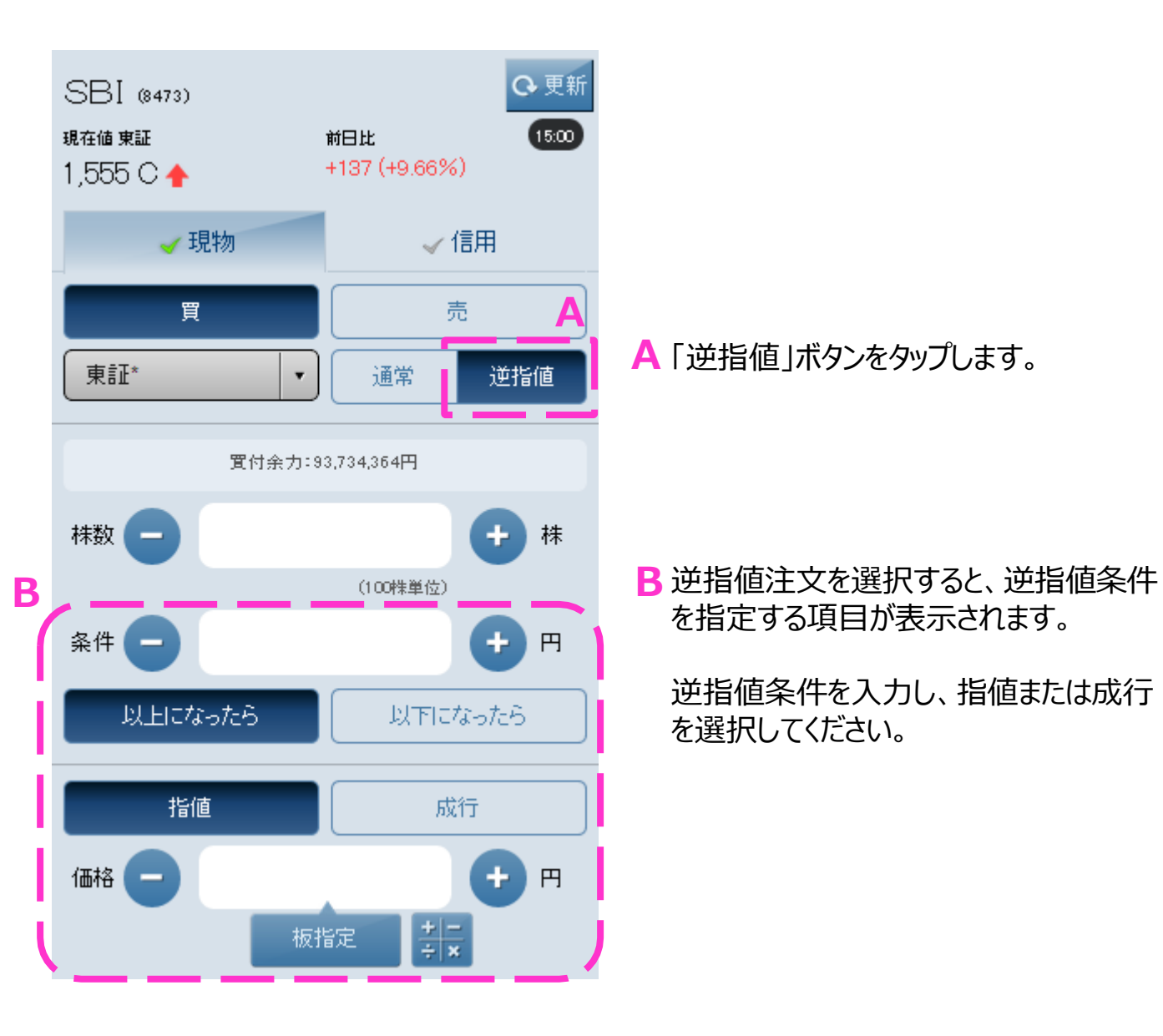

### 売買シミュレーション

#### 注文前にお取引金額のシミュレーションができる画面です。

|   | 注文入力売買シミュレーション  |             |  |  |  |  |  |
|---|-----------------|-------------|--|--|--|--|--|
| A | 概算約定代金          | 147,800円    |  |  |  |  |  |
|   | 概算手数料·諸経<br>费   | 194円        |  |  |  |  |  |
|   | 注文後の現物買付 <br>余力 | 81,939,137円 |  |  |  |  |  |
| В | 閉じる             |             |  |  |  |  |  |

- ▲ 指定した価格で約定した場合の概算 約定金額や、注文後の現物買付余 力、信用新規建余力等について確認 できます。
- B閉じるボタンをタップすると、注文画面 に戻ります。

#### 板指定機能

#### 注文時に板上の価格から指値価格を指定できる画面です。

| SBI(8473) 東証 | HУ    | アリト<br>(100株単位) |
|--------------|-------|-----------------|
| 注文入力         |       | 14:53:00        |
| 売気配株数        | 価格    | 買気配株数           |
|              | 成行    |                 |
| 7,400        | 1,537 |                 |
| 7,800        | 1,536 |                 |
| 13,400       | 1,535 |                 |
| 22,900       | 1,534 |                 |
| 13,800       | 1,533 |                 |
| 11,100       | 1,532 |                 |
| 8,900        | 1,531 |                 |
| 1,000        | 1,530 |                 |
|              | 1,529 | 11,300          |
|              | 1,528 | 10,700          |
|              | 1,527 | 21,000          |
|              | 1,526 | 25,700          |
|              | 1,525 | 31,900          |
|              | 1,524 | 7,500           |
|              | 1,523 | 27,200          |
|              | 1,522 | 18,800          |
|              |       |                 |
|              |       |                 |
|              | 閉じる   |                 |

▲ 各気配値の売気配株数・買気配株 数が表示されます。 ご希望の価格の行をタップすると注文 画 面に戻り、指値価格が入力されます。

B 板指定をキャンセルする場合は閉じる ボタンをタップします。

B

Α

### 建玉指定(まとめて返済)

同一の銘柄・預り区分・返済期限の建玉において、まとめて返済する株数を指定する画面で す。預り区分と返済順序を選択して注文株数を入力し、「決定」ボタンをタップします。

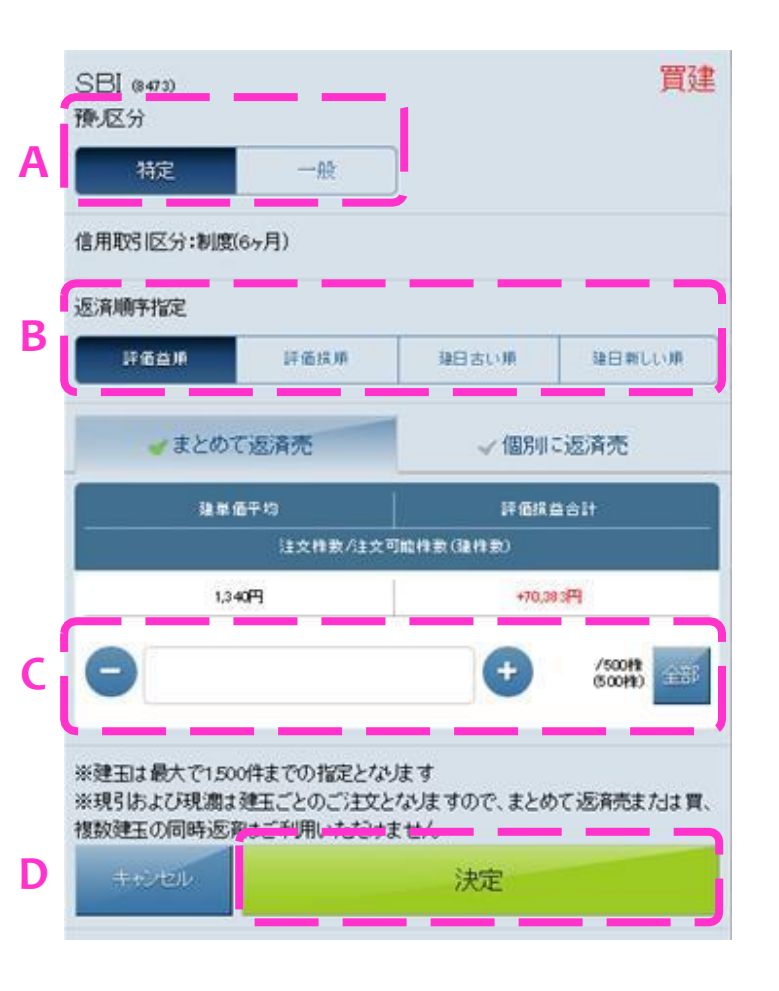

- ▲預り区分を選択して建玉を絞り込み ます。
- B返済する建玉の順序を指定できます。

- **○**返済する株数を入力するか、+ -ボタ ンをタップします。「全部」ボタンをタップ すると注文可能株数が入力されます。
- D「決定」ボタンをタップすると返済注文 画面に移動し、「建玉指定済み」と表 示されます。

#### 建玉指定(個別に返済)

同一の銘柄・預り区分・返済期限の建玉において、返済する建玉および株数を個別に指定 する画面です。預り区分と返済順序を選択して、返済する建玉の注文株数を入力し、「決 定」ボタンをタップします。

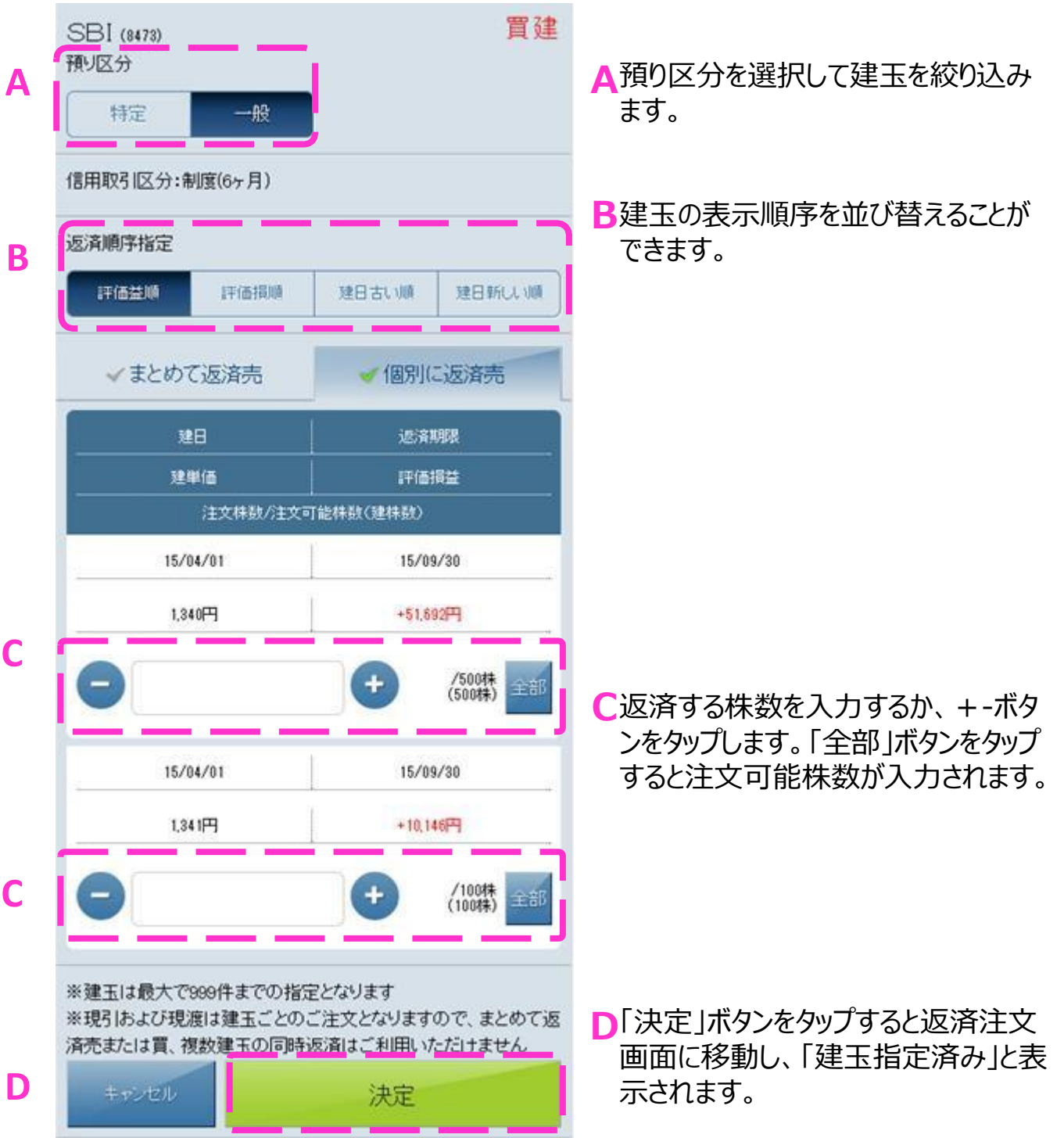

### 注文照会

#### 当日発注した注文が確認できる画面です。

| <b>\$</b> 3     | 注文照会 ✓約定一覧 A   |                                   |
|-----------------|----------------|-----------------------------------|
| 期間:当日<br>件数:4件  | ♀更新            | ▲「更新」ボタンをタップすると、最新の情報<br>に更新されます。 |
| i 主文日           | 銘柄(コード)市場      |                                   |
| 主文期間            | 約定條款 注文條款      |                                   |
| R65             | 平均約定単価 注文単価    |                                   |
| 注文状况            | 預り 手数料         |                                   |
| 2015/03/30      | SBI(8473) 東証   |                                   |
| 2015/03/30      | 088 10088      | B 発注した注文の内容が確認できます。               |
| 建文中             | - atiī         |                                   |
|                 | 特定預り スタンダード    |                                   |
| 2015/03/30      | トヨタ自動車(7203)東証 | 合明細をグッノ9ると、注义訂止・取消                |
| 2015/03/30      | 013 10013      | 画面19株価画面など塗移元の画面を<br>選択できます。      |
| 建文中             | - xt(ī         |                                   |
|                 | 特定預り スタンダード    |                                   |
| 2015/03/30      | みずほ(8411) 東証   |                                   |
| 2015/03/30      | 018 20088      |                                   |
| 18月<br>(制度/6ヶ月) | - 成行           |                                   |
| 主文中             | 特定預り スタンダード    |                                   |
| 2015/03/30      | 伊西國(2533)東証    |                                   |
| 2015/03/30      | 04% 6,0004%    |                                   |
| 主文中             | - x1(f)        |                                   |
|                 | 一般時間 つかいけード    |                                   |

### 約定一覧

В

#### 当日約定した注文が確認できる画面です。

| 期間:当日<br>件数:4件 |                       |       | 3.更新            | ▲ 「更新」ボタンをタップすると、最新の情報<br>に更新されます。 |
|----------------|-----------------------|-------|-----------------|------------------------------------|
| 約定日            | 診情(コード)市場             |       |                 |                                    |
| 10:51          | 受遗代金 / 決造提益 · 手數科•諸證彙 |       | 教科· 諸國會         |                                    |
|                | 約定株數/平均約定單価           | 1.000 | 新/ <b>派派</b> 首祝 |                                    |
| 2015/03/30     | 伊西國(2593)東証           |       |                 |                                    |
| 09:55          | 14,998,766円 /-        | 1 P   | 1,143円          |                                    |
|                | 6,000株/2,500円         | ß     | 91円             | B ヨロ約定した注义の内谷が唯認できま<br>+           |
| 2015/03/30     | トヨタ自動車(7203)東証        |       |                 | 9 。                                |
| 09.51          | 701,308円 /-           | 1     | 286円            |                                    |
|                | 100 株 / 7,010 円       | L.    | 22円             | 谷明細をタッノすると、株価画面や取ら                 |
| 2015/03/30     | みずほ(8411) 東証          |       |                 | 画面なと遷移先の画面を選択できます。                 |
| 09.54          | - /-                  | Ľ.    | 154円            |                                    |
| (制度/6万月)       | 100 株 / 200 円         |       | -               |                                    |
| 2015/03/30     | SBI(8473) 東証          |       |                 |                                    |
| 09.50          | 120,154円 /-           | Ľ.    | 143円            |                                    |
|                | 100 桂 / 1,200 円       | E .   | 11円             |                                    |

55

### 注文訂正

発注済みで未約定の注文を訂正する画面です。 訂正内容・取引パスワードを入力し、「確認」ボタンをタップします。

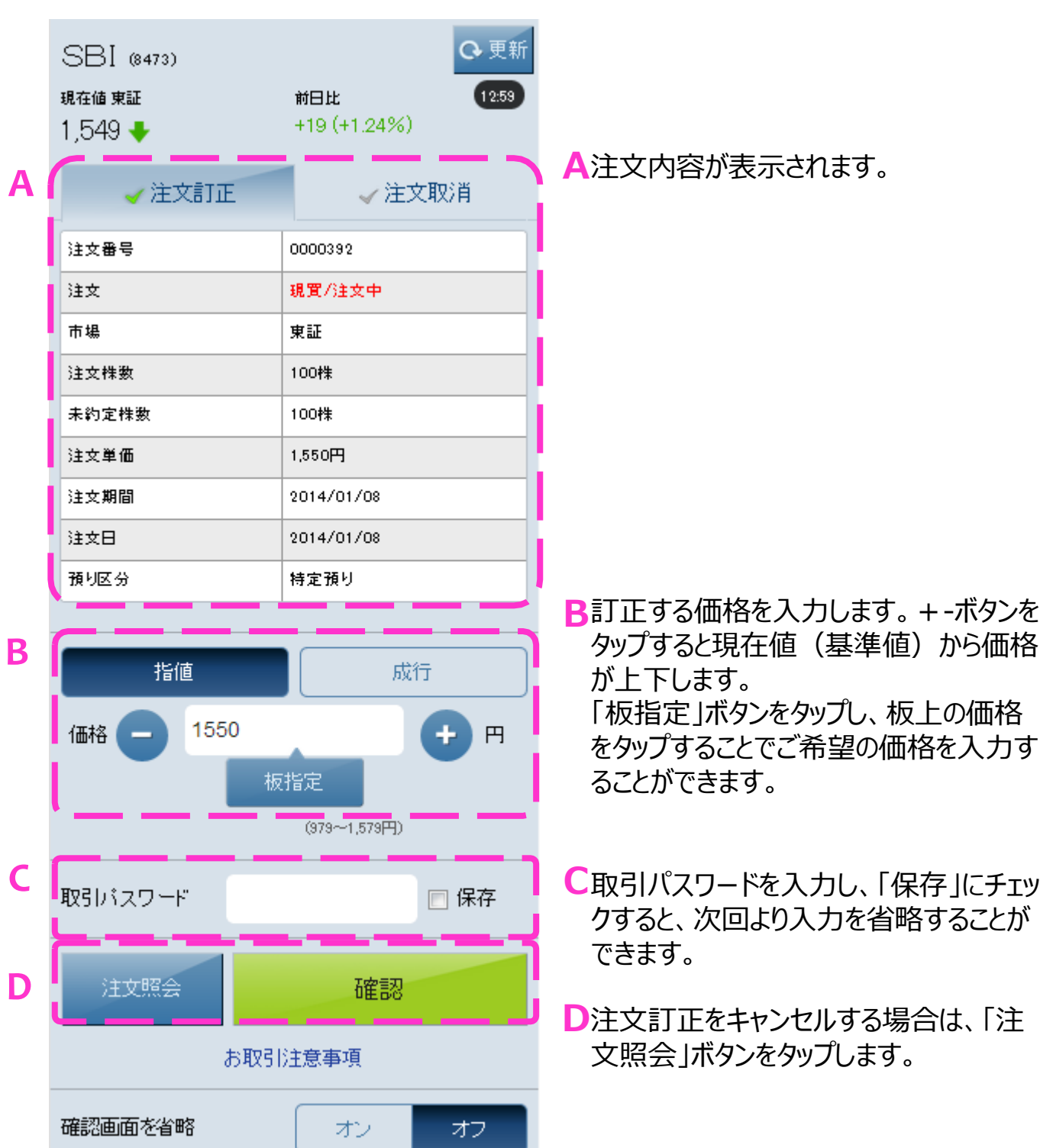

### 注文取消

発注済みで未約定の注文を取消する画面です。 取引パスワードを入力し、「取消実行」ボタンをタップします。

|   | SBI (8473)<br>現在値東証 | ○ 更新<br>前日比  |                                   |
|---|---------------------|--------------|-----------------------------------|
|   | 1,549 🔸             | +19 (+1.24%) |                                   |
| Α | √ 注文訂正              | ✓ 注文取消       | A注文内容が表示されます。                     |
|   | 注文番号                | 0000392      |                                   |
|   | 注文                  | 現實/注文中       |                                   |
|   | 市場                  | 東証           |                                   |
|   | 注文株数                | 100株         |                                   |
|   | 未約定株数               | 100株         |                                   |
|   | 注文単価                | 1,550円       |                                   |
|   | 注文期間                | 2014/01/08   |                                   |
|   | 注文日                 | 2014/01/08   |                                   |
|   | 預り区分                | 特定預り         |                                   |
|   | <u></u>             | <u></u>      | B取引パスワードを入力し、「保存」にチェッ             |
| B | 取引バスワード             | □ 保存         | クすると、次回より入力を省略することが<br>できます。      |
| С | 注文照会                | 取消実行         | €「取消実行」ボタンをタップすると、注文が<br>取り消されます。 |

※取消確認画面はございませんのでご注意ください。

注文取消をキャンセルする場合は、「注 文照会」ボタンをタップします。

### 口座サマリー

保有資産評価、評価損益一覧、買付余力一覧が確認できる画面です。

|   | < │ □座サマリー                            |             |                                           |
|---|---------------------------------------|-------------|-------------------------------------------|
|   | サマリー 商品別資産評価                          | ▼余力         |                                           |
|   | 保有資産評価                                |             |                                           |
| A | 保有資產評価 合計                             | 103,017,247 | A 保有資産の評価額合計額が表示されま                       |
|   | 現金残高等                                 | 77,406,497  | す。                                        |
| В | <u>株式(現物)</u>                         | 25,602,232  | B 各商品名をタップすると、商品別保有資                      |
|   | 投資信託                                  | -           | 産の詳細情報が表示されます。                            |
|   |                                       | +8,518      |                                           |
|   | 評価損益一覧                                |             | € 保有資産の評価損益合計額が表示され                       |
| C | ····································· | +2,242,367  | ます。                                       |
|   | <u>株式(現物)</u>                         | +2,233,849  |                                           |
| B | <u>株式(信用)</u>                         | +8,518      |                                           |
|   | 投資信託                                  | -           |                                           |
|   | 買付余力一覧                                |             |                                           |
| D | <u> </u>                              | 77,406,497  | ▶ 谷頃目をタッフすると、谷眞付余力や信用<br>建金力等の詳細情報が表示されます |
|   | <u> </u>                              | 77,406,497  | 定パリテッ計加旧北川な小しれるり。                         |
|   | NISA投資可能枠(2014年)                      | 333,350     |                                           |
|   | 信用建余力                                 | 274,440,712 |                                           |
|   |                                       |             |                                           |

### 商品別資産評価

保有資産の評価額、評価損益を商品別、銘柄別に確認できる画面です。

|    | < │ 商品別資産評価 株式(現物)          |                    |                     |                                                            |
|----|-----------------------------|--------------------|---------------------|------------------------------------------------------------|
|    | サマリー 商品                     | 別資産評価              | ▼余力                 |                                                            |
|    | 保有資産評価合計                    |                    | 107,490,074         |                                                            |
| АĮ | 株式(現物)                      | 株式(信用)             | 投資信託                | A各商品名をタップすると、商品別保有資<br>産の詳細情報が表示されます。                      |
| В  | <ul> <li>現物(特定預り</li> </ul> | )                  | 、個別表示               | B ≥ をタップすると詳細情報が開閉します。<br>また、「個別表示」に切り替えると、同一銘             |
|    | 評価額合計                       |                    | 27,671,770          | 柄を複数回購入された場合は、お取引ご<br>との明細が表示されます。                         |
|    | 評価損益合計                      |                    | +5,780,292          |                                                            |
|    |                             | 1~20件(             | 52件中) 20:21         |                                                            |
|    |                             | 取得単価<br>現在値<br>前日比 | 保有株数<br>評価額<br>評価損益 |                                                            |
|    | 225投信                       | 250                | 1                   | ←各明細をタップすると、取引画面、保有証         ・・・・・・・・・・・・・・・・・・・・・・・・・・・・・ |
| 5  | (1321)                      | 15,480             | 15,480              | 券詳細画面、銘柄情報画面から遷移先<br>た 認知まることができます。                        |
|    |                             | +90                | +15,230             | を選択りることかじさまり。                                              |
|    | 上場リート                       | 1,538              | 100                 |                                                            |
|    | (1345)                      | +11                | +2,800              |                                                            |

### 余力

| _ |                   |              | 0                                       |
|---|-------------------|--------------|-----------------------------------------|
|   | < │ 買付余力          |              |                                         |
|   | サマリー 商品別資産評価      | ▼余力          |                                         |
| A | 買付余力              | 信用建余力        | ▲「買付余力」、「信用建余力」画面をボタ<br>ンで切り替えることができます。 |
|   | 受渡日               | 買付余力(円)      |                                         |
| R | 14/06/02(月)-当日    | 75,785,113 🔉 | B買付余力画面では、♪ 表示のある行を                     |
|   | 14/06/03(火)-1営業日後 | 75,785,113 🔉 | タップすると受渡日ごとの精算予定一覧が<br>ご確認いただけます。       |
|   | 14/06/04(水)-2営業日後 | 75,785,113   |                                         |
|   | < │ 信用建余力         |              | ※信用建余力は、信用取引口座をお持ちのお<br>客様のみご覧いただけます。   |
|   | サマリー 商品別資産評価      | ▼余力          |                                         |
| A | 買付余力              | 信用建余力        |                                         |
| C | 信用建余力             | ,            | C信用建余力画面では、信用建余力、追                      |
|   | 信用建余力             | 274,969,757  | 加保証金、委託保証金、委託保証金率                       |
|   | 現引可能額             | 75,785,113   | の推移、建玉限度額、各種保証金率が                       |
|   | 現物買付余力            | 75,785,113   |                                         |
|   | 出金·振替可能額          | 75,785,113   |                                         |
|   | 委託保証金             | 更新:夕刻·朝      |                                         |
|   | 委託保証金現金           | 979,015      |                                         |
|   | 代用有価証券評価額合計       | 17,990,436   |                                         |
|   |                   | -167,727     | 60                                      |

買付余力、信用建余力等が確認できる画面です。

### 代用有価証券

代用有価証券評価額合計や受渡日別に銘柄ごとの代用評価額等が確認できる画面です。

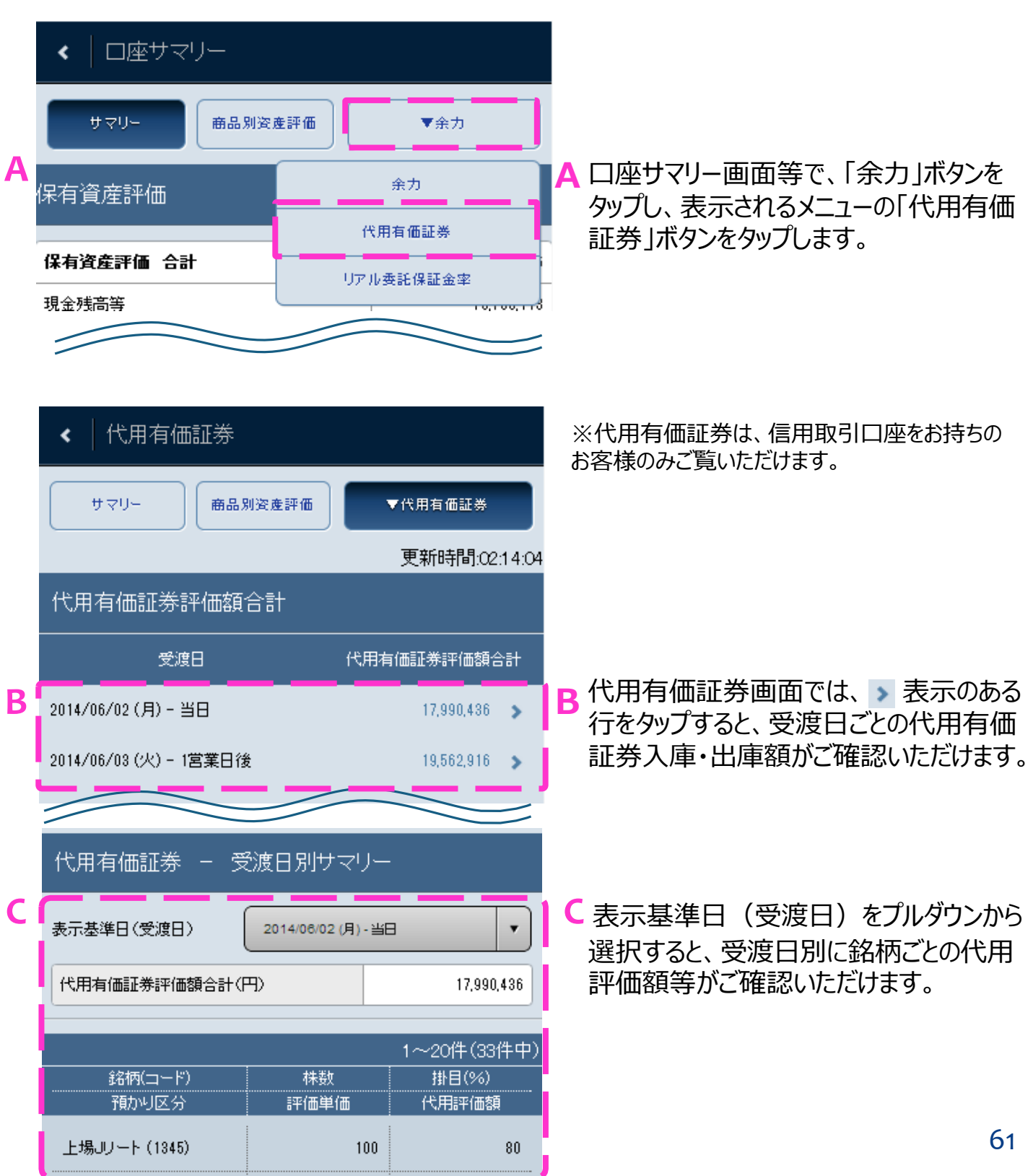

### リアル委託保証金率

当日基準、翌営業日基準の委託保証金率がリアルタイムでご確認いただける画面です。

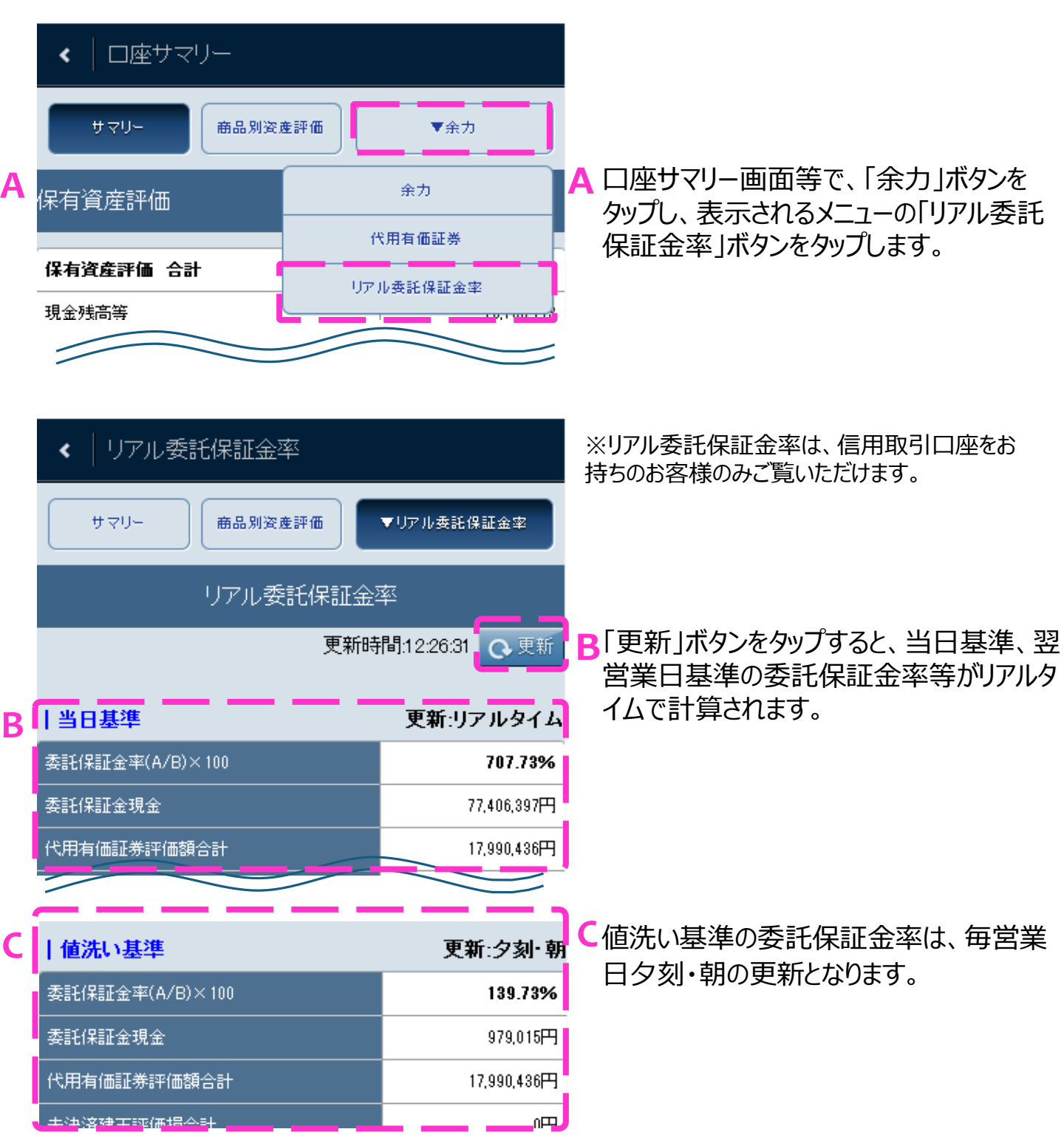